# RADION 8140 podręcznik użytkownika

<u>TeeJet</u>

Radion 8140

9

Automatyczne sterowanie opryskiwaczem Wersja oprogramowania 1.06

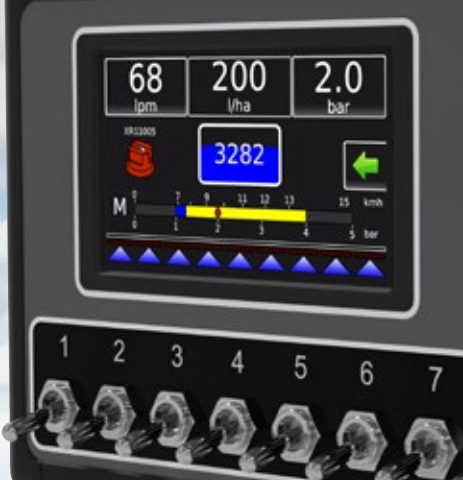

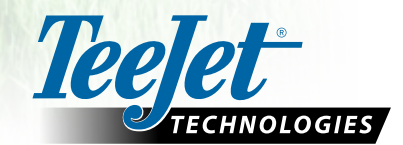

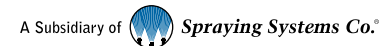

### Informacje o bezpieczeństwie

Firma TeeJet Technologies nie odpowiada za uszkodzenia lub szkody fizyczne spowodowane niestosowaniem się do poniższych wymagań bezpieczeństwa. Jako operator pojazdu użytkownik odpowiada za jego bezpieczne działanie. System Radion 8140 wraz z urządzeniem do sterowania wspomaganego/automatycznego nie zastępują operatora pojazdu. Użytkownikowi nie wolno opuszczać pojazdu, gdy system Radion 8140 jest uruchomiony. Przed uruchomieniem i w trakcie pracy urządzenia należy upewnić się, że w okolicy pojazdu nie ma innych osób lub przeszkód. System Radion 8140 jest przeznaczony do wspomagania i zwiększenia wydajności prac polowych. Kierowca odpowiada w pełni za jakość pracy i jej rezultaty. Przed wjechaniem na drogi publiczne należy odłączyć lub usunąć wszelkie urządzenia do sterownia wspomaganego/automatycznego.

# **Table of contents**

| WŁĄCZANIE ZASILANIA, PRZEŁĄCZNIKI                                                                                                    | 1                                                                                                    |
|----------------------------------------------------------------------------------------------------|----------------------------------------------------------------------------------------------------|
| Sekcje belki i przełączniki                                                                                                    | 2                                                                                                    |
| EKRAN OBS/LIGI                                                                                                    | 2                                                                                                    |
| Menu operacyine                                                                                                    | 3                                                                                                    |
| Pasek informacji                                                                                                    | 4                                                                                                    |
| Tryby regulacji                                                                                                    | 4                                                                                                    |
| PRZEJŚCIE DO EKRANU GŁÓWNEGO                                                                                                    | 5                                                                                                    |
| KONFIGURACJA LOKALNYCH USTAWIEŃ REGIONALNYCH                                                                                                    | 5                                                                                                    |
| KONFIGURACJA PARAMETRÓW ZADANIA                                                                                                    | 5                                                                                                    |
| Ustalenie ustawień docelowych dawek zastosowania                                                                                                    | 5                                                                                                    |
| KONFIGURACJA URZĄDZENIA                                                                                                    | 6                                                                                                    |
| Zadania                                                                                                    | 6                                                                                                    |
| Parametry zabiegu                                                                                                    | 7                                                                                                    |
| Konfiguracja sekcji                                                                                                    | 7                                                                                                    |
| Ustawienia rozpylaczy                                                                                                    | 7                                                                                                    |
| Ustalenie ustawień dysz                                                                                                    |                                                                                                    |
| Kalibracie                                                                                                    | •                                                                                                    |
| ולמווטי מכוך                                                                                                    | 8                                                                                                    |
| ROZPOCZĘCIE NOWEGO ZADANIA LUB KONTYNUOWANIE Z<br>Zadania                                                                                                    | ADANIA 10<br>                                                                                                    |
| ROZPOCZĘCIE NOWEGO ZADANIA LUB KONTYNUOWANIE Z<br>Zadania                                                                                                    | ADANIA 10<br>                                                                                                    |
| ROZPOCZĘCIE NOWEGO ZADANIA LUB KONTYNUOWANIE Z<br>Zadania<br>ALIBRACJE CZUJNIKA<br>Czujnik predkości zabiegu                                                                                                    | ADANIA 10<br>                                                                                                    |
| ROZPOCZĘCIE NOWEGO ZADANIA LUB KONTYNUOWANIE Z<br>Zadania.<br>ALIBRACJE CZUJNIKA<br>Czujnik prędkości zabiegu<br>Czujnik przeplywu                                                                                                    | ADANIA 10<br>                                                                                                    |
| ROZPOCZĘCIE NOWEGO ZADANIA LUB KONTYNUOWANIE Z         Zadania       Zadania         NLIBRACJE CZUJNIKA         Czujnik prędkości zabiegu       Czujnik prędkości zabiegu         Czujnik przeplywu       Czujnik przeplywu                                                                                                    | ADANIA 10<br>10<br>11<br>                                                                                                    |
| ROZPOCZĘCIE NOWEGO ZADANIA LUB KONTYNUOWANIE Z         Zadania       Zadania         LIBRACJE CZUJNIKA         Czujnik prędkości zabiegu       Czujnik przepływu         Czujnik ciśnienia cieczy       Czujnik przepływu napełpiania                                                                                                    | ADANIA 10<br>                                                                                                    |
| ROZPOCZĘCIE NOWEGO ZADANIA LUB KONTYNUOWANIE Z         Zadania       Zadania <b>LIBRACJE CZUJNIKA</b> Czujnik prędkości zabiegu       Czujnik przepływu         Czujnik przepływu       Czujnik ciśnienia cieczy         Czujnik przepływu napełniania       Czujnik przepływu napełniania                                                                                                    | ADANIA 10<br>10<br>11<br>11<br>11<br>11<br>12<br>14<br>15                                                                                                    |
| ROZPOCZĘCIE NOWEGO ZADANIA LUB KONTYNUOWANIE Z         Zadania       Zadania         NLIBRACJE CZUJNIKA         Czujnik prędkości zabiegu       Czujnik prędkości zabiegu         Czujnik przepływu       Czujnik ciśnienia cieczy         Czujnik przepływu napełniania       Czujnik poziomu zbiornika                                                                                                    | ADANIA 10<br>10<br>11<br>11<br>11<br>12<br>14<br>15                                                                                                    |
| ROZPOCZĘCIE NOWEGO ZADANIA LUB KONTYNUOWANIE Z         Zadania       Zadania         KLIBRACJE CZUJNIKA         Czujnik prędkości zabiegu       Czujnik przepływu         Czujnik przepływu       Czujnik przepływu         Czujnik ciśnienia cieczy       Czujnik przepływu napełniania         Czujnik poziomu zbiornika       Czujnik poziomu zbiornika                                                                                                    | ADANIA 10<br>10<br>11<br>11<br>11<br>12<br>14<br>15<br>18                                                                                                    |
| ROZPOCZĘCIE NOWEGO ZADANIA LUB KONTYNUOWANIE Z         Zadania       Zadania         KLIBRACJE CZUJNIKA         Czujnik prędkości zabiegu       Czujnik prędkości zabiegu         Czujnik przepływu       Czujnik przepływu         Czujnik ciśnienia cieczy       Czujnik przepływu napełniania         Czujnik poziomu zbiornika       Czujnik poziomu zbiornika                                                                                                    | ADANIA 10<br>10<br>11<br>11<br>11<br>12<br>14<br>15<br>18                                                                                                    |
| ROZPOCZĘCIE NOWEGO ZADANIA LUB KONTYNUOWANIE Z         Zadania                                                                                                    | ADANIA       10         10       11         11       11         11       11         12       14         15       18         18       18                                                                                 |
| ROZPOCZĘCIE NOWEGO ZADANIA LUB KONTYNUOWANIE Z         Zadania                                                                                                    | ADANIA 10<br>10<br>11<br>11<br>11<br>12<br>14<br>15<br>18<br>18<br>19<br>10                                                                                                    |
| ROZPOCZĘCIE NOWEGO ZADANIA LUB KONTYNUOWANIE Z         Zadania                                                                                                    | ADANIA 10<br>10<br>11<br>11<br>11<br>12<br>14<br>15<br>18<br>18<br>18<br>19<br>19                                                                                                    |
| ROZPOCZĘCIE NOWEGO ZADANIA LUB KONTYNUOWANIE Z         Zadania       Zadania         ALIBRACJE CZUJNIKA       Czujnik prędkości zabiegu         Czujnik przepływu       Czujnik przepływu         Czujnik ciśnienia cieczy.       Czujnik przepływu napełniania         Czujnik poziomu zbiornika       Czujnik poziomu zbiornika         SEK INFORMACJI       Wybierane informacje.         Dawka       Wybór docelowej dawki zastosowania         Procentowy wzrost/spadek dawki docelowej       Calina dawki docelowej                                                    | ADANIA       10         10       10         11       10         11       11         11       11         11       11         12       14         15       18         18       19         19       19         20       20 |
| ROZPOCZĘCIE NOWEGO ZADANIA LUB KONTYNUOWANIE Z         Zadania       Zadania         NLIBRACJE CZUJNIKA         Czujnik prędkości zabiegu       Czujnik przepływu         Czujnik przepływu       Czujnik ciśnienia cieczy         Czujnik przepływu napełniania       Czujnik przepływu napełniania         Czujnik poziomu zbiornika       Czujnik poziomu zbiornika         SEK INFORMACJI         Wybierane informacje       Dawka         Wybór docelowej dawki zastosowania       Procentowy wzrost/spadek dawki docelowej         Zmiana stopnia dawki stosowania     | ADANIA       10         10       10         11       10         11       11         12       11         14       15         18       18         19       19         20       20                                         |
| ROZPOCZĘCIE NOWEGO ZADANIA LUB KONTYNUOWANIE Z         Zadania                                                                                                    | ADANIA       10         10       10         11       10         11       11         12       14         15       18         18       19         19       20         20       20         21       21                     |
| ROZPOCZĘCIE NOWEGO ZADANIA LUB KONTYNUOWANIE Z         Zadania.       Zadania.         LIBRACJE CZUJNIKA       Czujnik prędkości zabiegu         Czujnik przepływu       Czujnik przepływu         Czujnik ciśnienia cieczy       Czujnik przepływu napełniania         Czujnik poziomu zbiornika.       Z         RAN OBSŁUGI       SEK INFORMACJI         Wybierane informacje       Dawka         Dawka       Procentowy wzrost/spadek dawki docelowej.         Zmiana stopnia dawki stosowania       BOR DYSZY         Wybór bieżącej dyszy       Kanaka dawa docelowej. | ADANIA       10         10       10         11       10         11       11         12       11         14       15         18       18         19       19         20       20         21       21                     |

| ZBIORNIK                                                     | 22       |
|--------------------------------------------------------------|----------|
| ALARM OSTRZEGAWCZY                                           | 22       |
| CIŚNIENIOMIERZ                                               | 23       |
|                                                              |          |
| UWAGI DOTYCZĄCE USTAWIEŃ UŻYTKOWNIKA                         | 24       |
| UWAGI DOTYCZĄCE USTAWIEŃ UŻYTKOWNIKA<br>KONFIGURACJE ALARMÓW | 24<br>26 |

### 1. WŁĄCZANIE ZASILANIA, PRZEŁĄCZNIKI

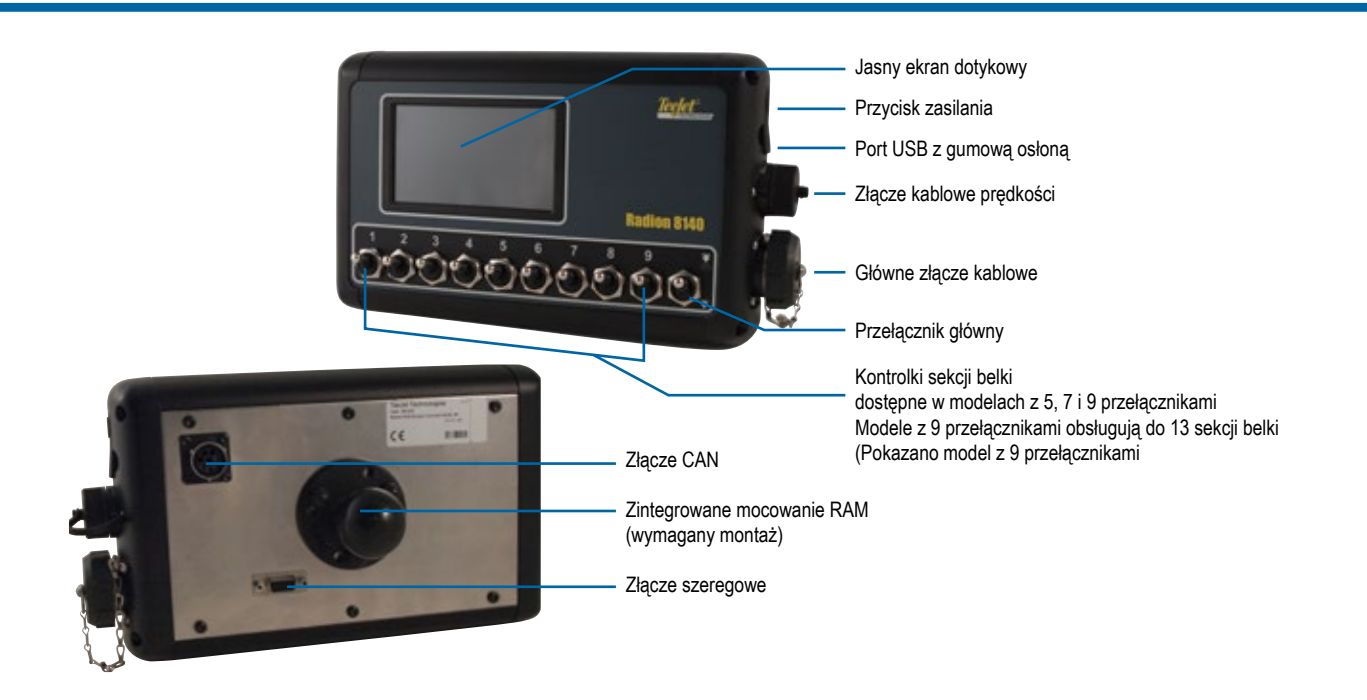

### Przycisk włączania/wyłączania zasilania

Włączanie – Naciśnij przycisk ZASILANIA (), aby uruchomić konsolę. Po włączeniu konsoli urządzenie Radion rozpoczyna sekwencję uruchamiania. Po zakończeniu uruchamiania na konsoli pojawi się ekran obsługi.

Wyłączanie – Naciśnij przycisk ZASILANIA O. Aby zatwierdzić tryb wyłączenia, na ekranie potwierdzenia naciśnij przycisk Tak, aby wyłączyć konsolę.

OSTRZEŻENIE! Odczekaj 10 sekund przed ponownym uruchomieniem konsoli.

### Alert o symulowanej prędkości

Podczas uruchomienia zostanie wyzwolony alert, jeśli aktywowano symulowaną prędkość.

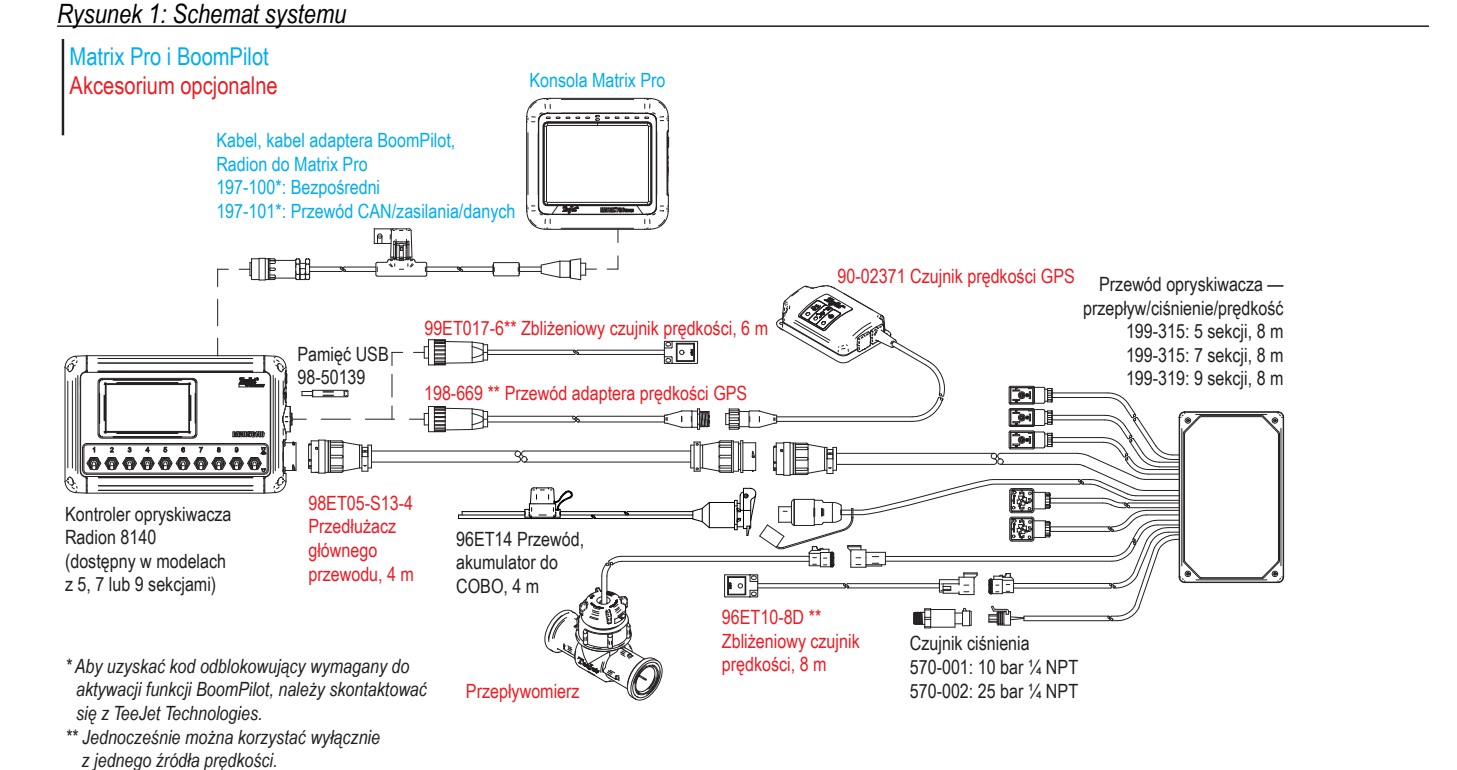

### Sekcje belki i przełączniki

Konsola jest wyposażona w dziewięć (9), siedem (7) lub pięć

(5) przełączników sekcji (w zależności od modelu konsoli) i jeden

 przełącznik główny. W modelach z dziewięcioma (9), siedmioma
 i pięcioma (5) przełącznikami sekcji każdy przełącznik sekcji jest powiązany z jedną z tej samej liczby sekcji belki i zilustrowany na ekranie obsługi.

Konsole z dziewięcioma (9) przełącznikami mogą obsługiwać do 13 sekcji belki. Sekcje belki są parowane równomiernie z dziewięcioma (9) przełącznikami, ale działają jako indywidualne sekcje w trybie ASC.

UWAGA: Chociaż zakres sekcji dochodzi do 13, maksymalna liczba fizycznych przełączników to nadal dziewięć (9).

- Przełączniki sterują poszczególnymi sekcjami belki
  - Włączenie Przesuń przełącznik w górę
  - Wyłączenie Przesuń przełącznik w dół
- Przełącznik główny otwiera/zamyka główne zawory produktu oraz włącza/wyłącza zasilanie włączników/wyłączników poszczególnych sekcji belki
  - Nie można go aktywować poza ekranem obsługi
- Status spryskiwania sekcji belki wyświetla status przełączników sekcji w powiązaniu z przełącznikiem głównym. Liczbę wyświetlanych sekcji ustawia się w opcjach Ustawienia-> OEM-> Parametry osprzętu.
  - Sekcja włączona, przełącznik główny włączony ikona opryskiwacza jest niebieska
  - Sekcja wyłączona, przełącznik główny włączony ikona opryskiwacza jest biała
  - Przełącznik główny wyłączony ikona opryskiwacza nie jest wyświetlona

Rysunek 2: Przełącznik główny, 9 przełączników sekcji

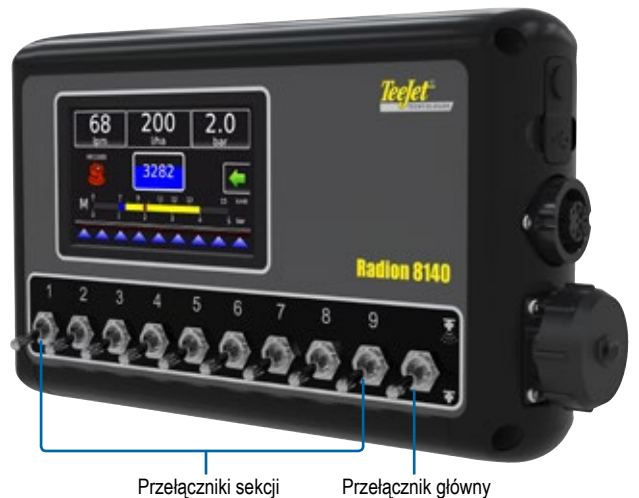

### Rysunek 3: Sekcje belki

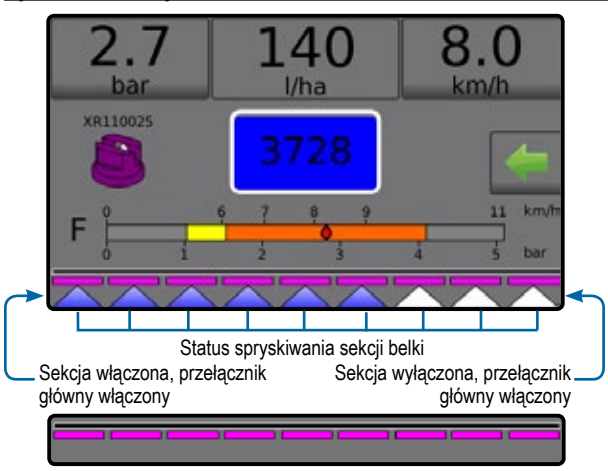

Wyłączony przełącznik główny

Tabela 1: Parowanie klawisza dla 9 fizycznych przełączników sekcji z sekcjami belki 10, 11, 12 i 13

| Przełaczniki | Parowanie sekcji belki wyższej niż 9 sekcji belki |           |           | i belki   |
|--------------|---------------------------------------------------|-----------|-----------|-----------|
| sekcji 1–9   | 10 sekcji                                         | 11 sekcji | 12 sekcji | 13 sekcji |
| 1            | 1                                                 | 1         | 1         | 1         |
| 2            | 2                                                 | 2         | 2         | 2         |
| 3            | 3                                                 | 3         | 3         | 3 i 4     |
| 4            | 4                                                 | 4 i 5     | 4 i 5     | 5 i 6     |
| 5            | 5 i 6                                             | 6         | 6 i 7     | 7         |
| 6            | 7                                                 | 7 i 8     | 8 i 9     | 8 i 9     |
| 7            | 8                                                 | 9         | 10        | 10 i 11   |
| 8            | 9                                                 | 10        | 11        | 12        |
| 9            | 10                                                | 11        | 12        | 13        |

## 2. EKRAN OBSŁUGI

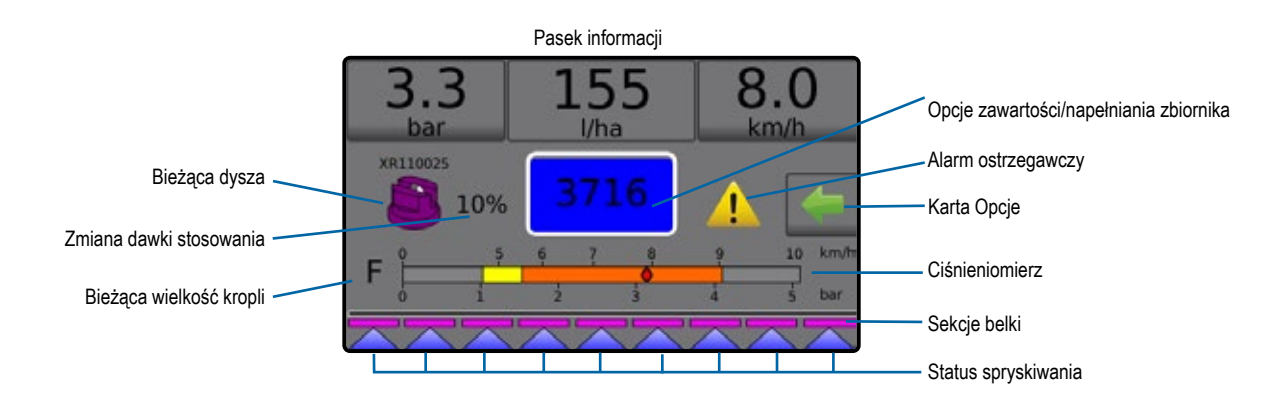

- Pasek informacji wyświetla dawki stosowania oraz wybierane informacje
- Bieżąca dysza wyświetla bieżącą dyszę i udostępnia pięć (5) wstępnie ustawionych typów dysz
- Zmiana dawki stosowania wyświetla zmiany dawki (w przypadku trybu automatycznej regulacji)
- Zbiornik wyświetla pozostałą zawartość zbiornika i udostępnia opcje napełniania
  - Napełnianie możliwość ustalenia rzeczywistego pożądanego materiału/gęstości w zbiorniku

#### Alarm ostrzegawczy – wyświetla aktywne stany alarmowe

- Karta Opcje zapewnia dostęp do menu operacyjnego
   Wyświetla przycisk ekranu głównego 

   , przycisk
   zamknięcia menu 

   , tryby regulacji oraz opcje dawki
- Ciśnieniomierz wyświetla aktualny zakres ciśnienia w porównaniu do zalecanego zakresu ciśnienia
- Wielkość kropli wyświetla wybraną wielkość kropli
- Sekcje belki wyświetla skonfigurowane sekcje belki
   Status spryskiwania wyświetla status aktywności/ nieaktywności dla danej sekcji

### Menu operacyjne

Karta Opcje jest zawsze dostępna na ekranie obsługi. Ta karta umożliwia dostęp do menu operacyjnego, w którym wyświetla się przycisk ekranu głównego, tryby regulacji oraz opcje dawki docelowej.

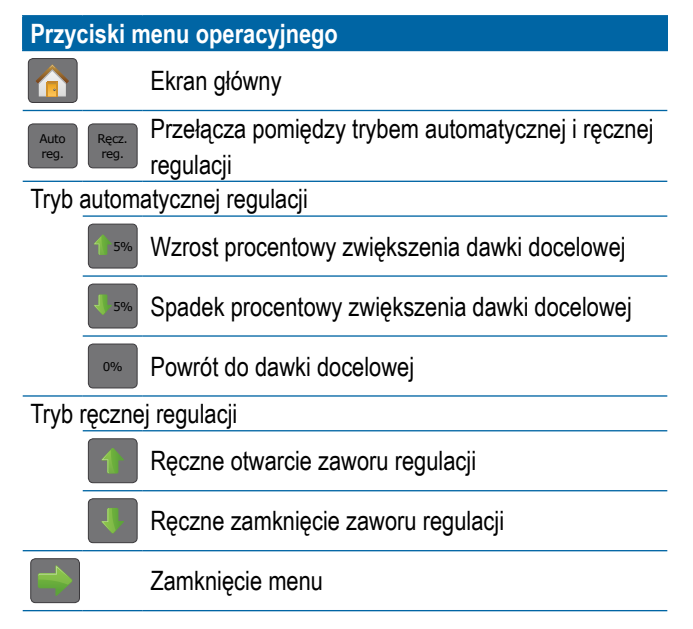

#### Rysunek 4: Karta Opcje – Tryb automatyczny

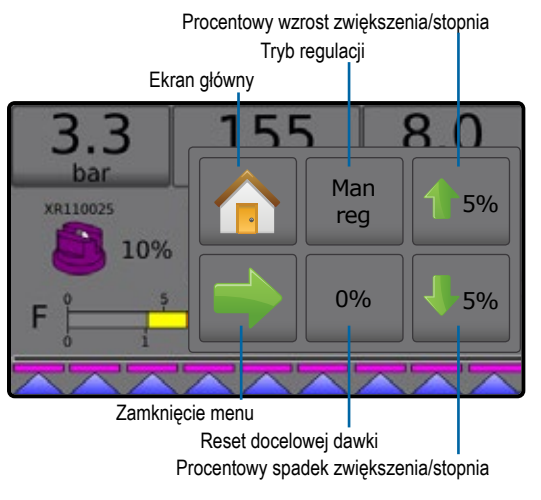

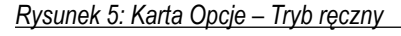

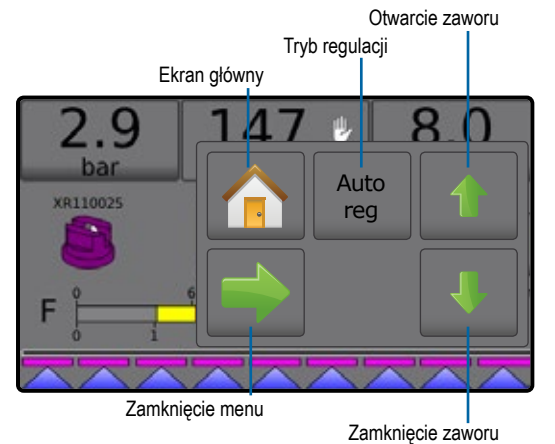

2.1

bar

KR110029

### Pasek informacji

Pasek informacji wyświetla następujące dane:

- Dawka stosowania przedstawia rzeczywistą dawkę stosowania lub docelową dawkę zastosowania i umożliwia dostęp do menu oraz ustawionych docelowych dawek.
- Wybierane informacje przedstawia informacje wybierane przez użytkownika, w tym stosowaną objętość, tempo przepływu, ciśnienie przepływu, prędkość, całkowity obszar stosowania oraz numer zadania.

Rysunek 6: Pasek informacji

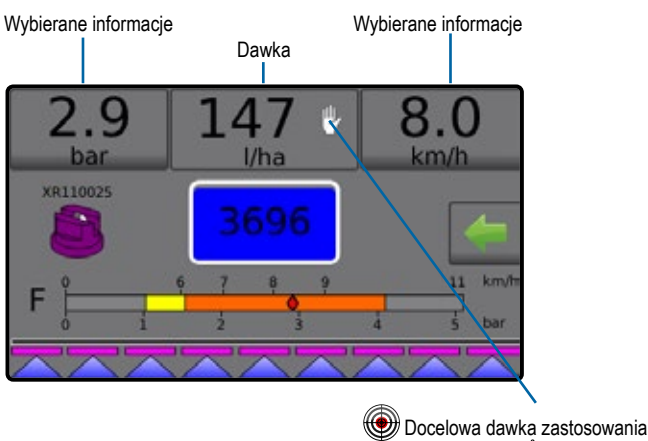

Docelowa dawka zastosowania

#### 140 8 bar Man XR110025 reg 0% Q 8 Δ IJ, (0 bar Auto XR110025 reg 8 10 1. Man XR110025 reg

Rysunek 7: Opcje regulacji: automatyczna/reczna

140

l/ha

8.0

km/h

5%

5%

 $\cap$ 

5%

5%

### Tryby regulacji

Tryb automatycznej regulacji będzie automatycznie dostosowywać dawkę stosowania w oparciu o bieżącą prędkość w odniesieniu do dawki docelowej. Dawkę docelową można dostosować przy użyciu opcji procentowego wzrostu/spadku zwiększenia/stopnia 5%/

w menu operacyjnym. Ustawione dawki stosowania definiują do trzech (3) docelowych dawek dla stosowanego produktu na hektar/akr. Można je włączyć w sekcji dawki stosowania na pasku informacji na ekranie obsługi.

Tryb ręcznej regulacji będzie utrzymywać ustalone ustawienia zaworu regulacji niezależnie od prędkości. Ustawienie zaworu regulacji można dostosować za pomocą przycisków otwarcia/ zamknięcia zaworu regulacji T I w menu operacyjnym.

- 1. Na ekranie obsługi naciśnij kartę OPCJE —, aby wyświetlić menu operacyjne.
- 2. Wybierz jedną z opcji:
  - Autom. reg., aby zmienić tryb regulacji z ręcznego na automatyczny:
  - Ręcz. reg., aby zmienić tryb regulacji z automatycznego na ręczny:
- UWAGA: Przycisk regulacji wyświetla tryb regulacji, który można wybrać, a nie aktywny tryb regulacji.

### Tryb ręcznej regulacji

Tryb ręcznej regulacji będzie utrzymywać ustalone ustawienia zaworu regulacji niezależnie od prędkości.

0%

Aby otworzyć/zamknąć zawór:

- 1. Na ekranie obsługi naciśnij kartę OPCJE ←, aby wyświetlić menu operacyjne.
- Użyj przycisków otwarcia/zamknięcia zaworu regulacji 1, aby ręcznie włączyć/wyłączyć zawory.
- Naciśnij przycisk zamknięcia menu -

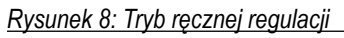

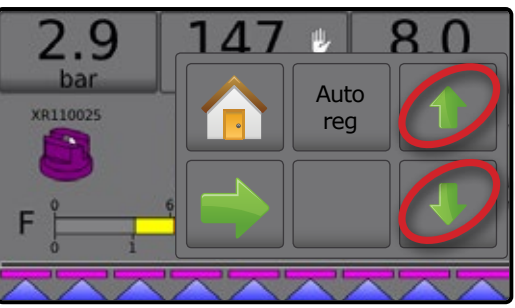

# **3. PRZEJŚCIE DO EKRANU GŁÓWNEGO**

### 1) KONFIGURACJA LOKALNYCH USTAWIEŃ REGIONALNYCH

Opcja Regionalne umożliwia konfigurację ustawień języka, jednostek, daty oraz czasu.

- 1. Na ekranie głównym naciśnij przycisk KONSOLI 🦲.
- 2. Naciśnij opcję Regionalne .
- 3. Wybierz jedną z opcji:
  - Język umożliwia zdefiniowanie języka systemu
  - Jednostki umożliwia zdefiniowanie jednostek miary w systemie
  - Data umożliwia ustalenie daty
  - Czas umożliwia ustalenie czasu
- Naciśnij strzałkę POWROTU 
   , aby powrócić na ekran główny ustawień konsoli.

#### Rysunek 9: Opcje regionalne

| Console settings |                                          |
|------------------|------------------------------------------|
| Display          | Cultural                                 |
| Sound            | Unlock                                   |
| About            |                                          |
| Console->Cult    |                                          |
| Language         | English                                  |
| Sauce Units      | Metric                                   |
| 30 Date          | 20 / 03 / 2014                           |
| 💮 Time           | 09 : 43 : 45 🤺                           |
| Kad              | lande                                    |
| Kod              | Język                                    |
| US<br>do         |                                          |
| da DE            | Niomioski                                |
|                  |                                          |
| en-OB            | Angielski (Iniędzynarodowy)              |
|                  |                                          |
| es-Lo            | Hiszpański (Amonyka Środkowa/Południowa) |
| es<br>fr-FR      | Francuski                                |
| hu               | Wegierski                                |
| it.IT            | Włoski                                   |
| nl               | Niderlandzki                             |
| n                |                                          |
| pi<br>nt BD      | Portugalski (Prozvlia)                   |
| pi-bR            | Posvicki                                 |
| iu<br>ek         | Słowacki                                 |
| эг               | Olowachi                                 |

UWAGA: Niektóre języki wymienione na powyższej liście mogą nie być dostępne w danej konsoli.

### 2) KONFIGURACJA PARAMETRÓW ZADANIA

W parametrach zadania można skonfigurować ustawienia docelowej dawki zastosowania i bieżącą dyszę. Wybrane ustawienia są również aktywne na ekranie obsługi.

- 1. Na ekranie głównym naciśnij przycisk USTAWIEŃ 💦
- 2. Naciśnij opcję Parametry zadania
- 3. Naciśnij wartość ustawienia, aby odpowiednio dostosować ustawienia.
  - Numer docelowej dawki zastosowania możliwość określenia do trzech (3) ustawień docelowych dawek zastosowania, spośród których następnie będzie można dokonać wyboru
  - Docelowa dawka zastosowania możliwość określenia dawki stosowania produktu, która zostanie zastosowana dla wybranego numeru (te ustawienia będą takie same dla wszystkich aktywnych zadań)
  - Typ dyszy możliwość wyboru typu bieżącej dyszy z pięciu (5) ustawionych typów dysz
  - Ciśnienie bezczynności ustawia minimalne ciśnienie przy wyłączonym zaworze głównym, gdy używany jest układ bez cyrkulacji oraz czujnik ciśnienia cieczy
- Naciśnij strzałkę POWRÓT , aby powrócić na ekran główny ustawień.

### Ustalenie ustawień docelowych dawek zastosowania

- 1. Na ekranie głównym naciśnij przycisk USTAWIEŃ 💦.
- 2. Naciśnij opcję Parametry zadania
- 3. Wybierz dawkę stosowania numer 1 O.
- 4. Wybierz dawkę stosowania 2, która będzie powiązana z numerem 1.
- 5. Powtórz kroki 3 i 4 dla dawki stosowania numer 2 i 3.

Rysunek 10: Ustalenie ustawień docelowych dawek zastosowania 2

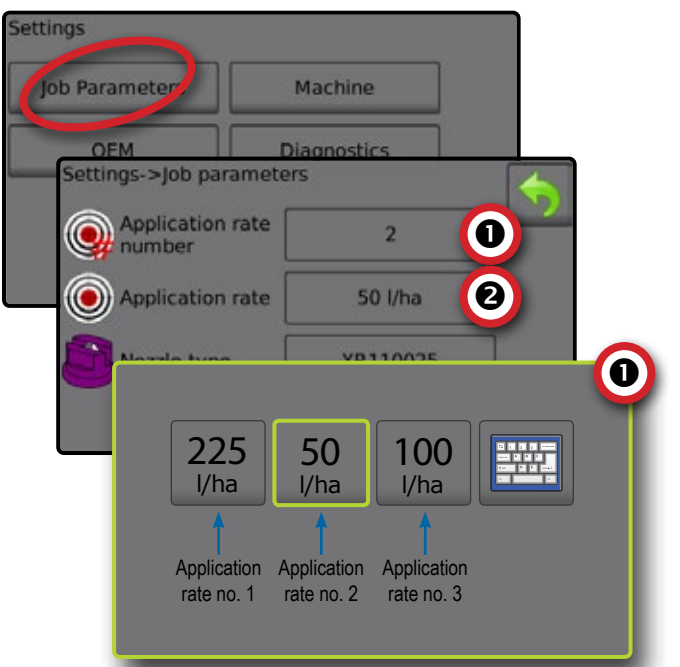

5

### 3) KONFIGURACJA URZĄDZENIA

Urządzenie konfiguruje ustawienia urządzenia. Dostępne są następujące opcje: Napełnianie, Obsługa, Parametry osprzętu, Kalibracje oraz Alarmy.

- 1. Na ekranie głównym naciśnij przycisk USTAWIEŃ 💦
- 2. Naciśnij opcję Urządzenie .
- 3. Wybierz jedną z opcji:
  - Napełnianie ta opcja umożliwia ustalenie rzeczywistej i pożądanej ilości materiału w zbiorniku oraz gęstości materiału
  - Obsługa ta opcja umożliwia ustalenie stopnia dawki stosowania, prędkości źródła, symulowanej prędkości i minimalnej prędkości
  - Parametry osprzętu
    - Konfiguracja sekcji możliwość ustawienia liczby dysz na belce, która determinuje szerokość opryskiwania podczas zastosowania
    - Konfiguracja ustawienia dyszy możliwość określenia maksymalnie pięciu (5) dysz, w tym ich serii, mocy, limitów niskiego/wysokiego ciśnienia, wartości referencyjnej przepływu oraz wartości referencyjnej ciśnienia
    - Parametry regulacji możliwość dostosowania kalibracji zaworu oraz odległości pomiędzy dyszami i wybrania trybu regulacji
  - Kalibracje możliwość ustalenia ręcznych lub automatycznych ustawień w przypadku czujnika prędkości osprzętu, czujnika przepływu, czujnika ciśnienia cieczy, czujnika przepływu napełniania oraz czujnika poziomu w zbiorniku
  - Alarmy możliwość ustalenia czy alarmy mają być włączone, czy wyłączone oraz ustawienia poziomów, przy których będą aktywowane
- Naciśnij strzałkę POWROTU 
   , aby powrócić na ekran główny ustawień.

### Rysunek 11: Maszyna

| ettings                 |              |  |
|-------------------------|--------------|--|
| Job parameters          | Machine      |  |
| OEM                     | Diagnostics  |  |
| Settings->Machine       |              |  |
| Filling                 | Operation    |  |
| Implement<br>parameters | Calibrations |  |
| Alarms                  |              |  |
|                         |              |  |

### Zadania

- 1. Na ekranie głównym naciśnij przycisk USTAWIEŃ 💦.
- 2. Naciśnij opcję Urządzenie
- 3. Naciśnij opcję Obsługa
- 4. Naciśnij wartość ustawienia, aby odpowiednio dostosować ustawienia:
  - Stopień dawki stosowania procentowy wzrost/spadek zwiększenia aktywnej dawki stosowania, z którą stosowany jest produkt
  - Źródło prędkości możliwość wybrania podstawy prędkości urządzenia spośród następujących źródeł: CAN <sup>2</sup>, osprzęt
     lub symulowane <sup>2</sup> źródło
  - Prędkość symulowana możliwość ustawienia prędkości symulowanego źródła prędkości
  - Minimalna prędkość możliwość ustawienia minimalnej prędkości poruszania się do przodu, przy której system powinien automatycznie wyłączyć zawór
- 5. Naciśnij strzałkę POWROTU 🥎, aby powrócić na ekran urządzenia.

### Rysunek 12: Zadania

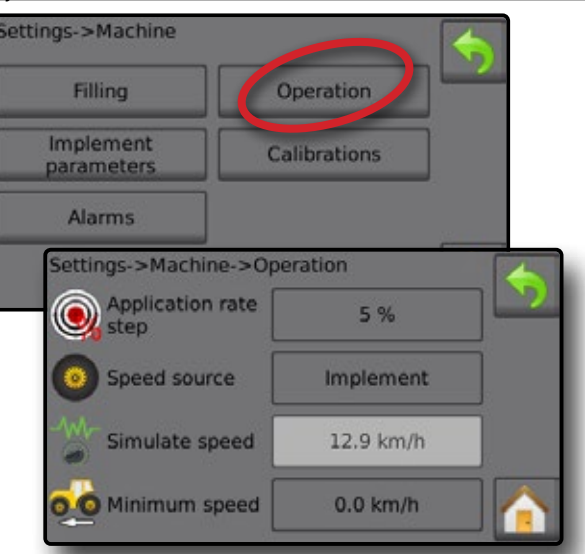

Rysunek 13: Stopień dawki stosowania na ekranie obsługi

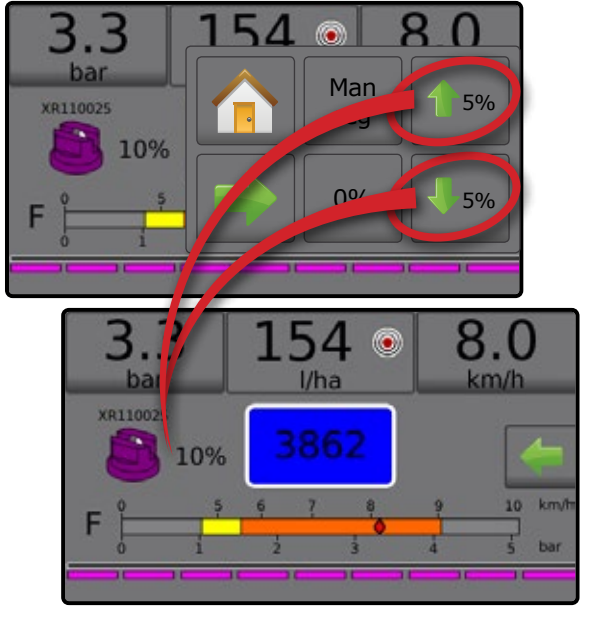

### **Parametry zabiegu**

- 1. Na ekranie głównym naciśnij przycisk USTAWIEŃ 💦
- 2. Naciśnij opcję Urządzenie
- 3. Naciśnij opcję Parametry osprzętu
- 4. Wybierz jedną z opcji:
  - Konfiguracja sekcji możliwość ustawienia liczby dysz na belce, która determinuje szerokość opryskiwania podczas zastosowania
  - Konfiguracja ustawienia dyszy możliwość określenia maksymalnie pięciu (5) zestawów opcji dysz, obejmujących ich serie, moc, limity niskiego/wysokiego ciśnienia, wartość referencyjną przepływu oraz wartość referencyjną ciśnienia
  - Parametry regulacji możliwość dostosowania kalibracji zaworu, odległości pomiędzy dyszami oraz trybu regulacji
- 5. Naciśnij strzałkę POWROTU 4, aby powrócić na ekran urządzenia.

#### Rysunek 14: Parametry zabiegu

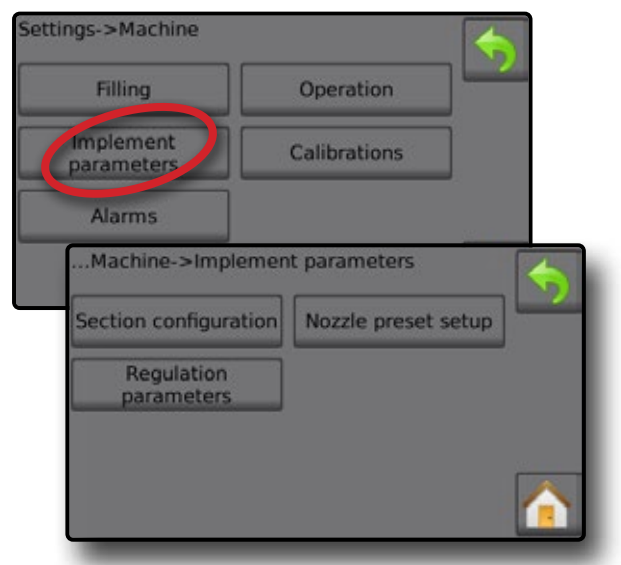

### Konfiguracja sekcji

Konfiguracja sekcji umożliwia ustawienie liczby dysz na belce, która determinuje szerokość opryskiwania podczas zastosowania.

- 1. Na ekranie głównym naciśnij przycisk USTAWIEŃ 💦
- 2. Naciśnij opcję Urządzenie
- 3. Naciśnij opcję Parametry osprzętu
- 4. Naciśnij opcję Konfiguracja sekcji
- 5. Naciśnij wartość ustawienia, aby odpowiednio dostosować ustawienia:
  - Numer sekcji wyświetla bieżący numer sekcji, który można zmienić. Sekcje są ponumerowane od lewej do prawej strony, patrząc na urządzenie od przodu
  - Liczba dysz wyświetla liczbę dysz dla bieżącego numeru sekcji
  - Kopiuj sekcję możliwość ustawienia takiej samej liczby dysz dla wszystkich sekcji belki w oparciu o numer bieżącej sekcji
  - Szerokość sekcji wyświetla szerokość bieżącej sekcji
- Naciśnij strzałkę POWROTU 
   , aby powrócić na ekran parametrów osprzętu.

### Ustalenie liczby dysz

- 1. Na ekranie głównym naciśnij przycisk USTAWIEŃ 💦
- 2. Naciśnij opcję Urządzenie .
- 3. Naciśnij opcję Parametry osprzętu .
- 4. Naciśnij opcję Konfiguracja sekcji .
- 5. Wybierz numer sekcji 0.
- 6. Ustaw liczbę dysz 2 dla wybranego numeru sekcji.
- 7. Powtórz kroki 5 i 6 dla innych dostępnych numerów sekcji.

#### Rysunek 15: Ustalenie liczby dysz

| tion configurate and Nozzie | preset setup    |            |
|-----------------------------|-----------------|------------|
| Regulation<br>parameters    |                 |            |
| Implement param>Se          | ction configura | tion       |
| Section number              | 1               | 0          |
| Number of nozzles           | 8               | 0          |
|                             | Conv            | <b>(B)</b> |
| Copy section 1              | сору            |            |

### Ustawienia rozpylaczy

Konfiguracja ustawienia dyszy umożliwia określenia maksymalnie pięciu (5) zestawów opcji dysz, obejmujących ich serie, moc, limity niskiego/wysokiego ciśnienia, wartość referencyjną przepływu oraz wartość referencyjną ciśnienia.

- UWAGA: Ustawienia zarówno na ekranie 1, jak i na ekranie 2 odnoszą się do aktualnie wybranego numeru ustawionej dyszy.
- 1. Na ekranie głównym naciśnij przycisk USTAWIEŃ 💦
- 2. Naciśnij opcję Urządzenie
- 3. Naciśnij opcję Parametry osprzętu
- 4. Naciśnij opcję Konfiguracja ustawienia dyszy
- Naciśnij wartość ustawienia, aby odpowiednio dostosować ustawienia:
  - Ustawienie dyszy (numer)

  - Pojemność dyszy
  - ◄Ustawienia fabryczne
  - Limit niskiego ciśnienia
- Naciśnij strzałkę POWROTU (), aby powrócić na ekran parametrów osprzętu.

Limit wysokiego ciśnienia

Wartość referencyjna

Wartość referencyjna

przepływu

ciśnienia

### Ustalenie ustawień dysz

- 1. Na ekranie głównym naciśnij przycisk USTAWIEŃ 💦
- 2. Naciśnij opcję Urządzenie .
- 3. Naciśnij opcję Parametry osprzętu
- 4. Naciśnij opcję Konfiguracja ustawienia dyszy
- 5. Wybierz numer ustawienia dyszy 1 0.
- 6. Wybierz serię dyszy 2.
- 7. Wybierz pojemność dyszy **③**.
- 8. Powtórz kroki 5, 6 oraz 7 dla numerów ustawień dysz od 2 do 5.
- 9. OPCJONALNIE: Naciśnij strzałkę następnej strony ostosować ustawienia limitu niskiego ciśnienia, limitu wysokiego ciśnienia, wartości referencyjnej przepływu oraz wartości referencyjnej ciśnienia. Każde z tych ustawień odnosi się tylko do aktualnie wybranego numeru ustawienia dyszy.

#### Rysunek 16: Ustalenie ustawień dysz

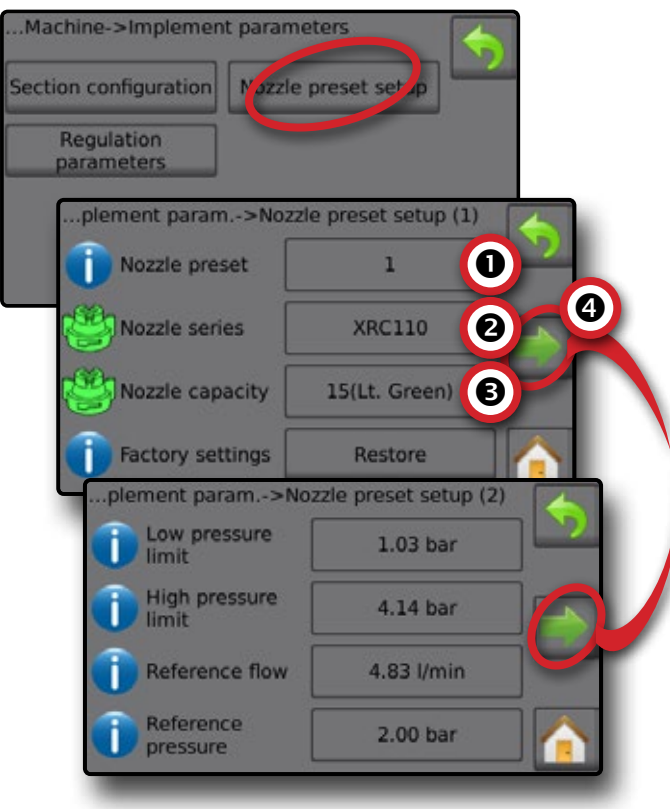

### Kalibracje

Szczegółowe wskazówki dotyczące kalibracji czujników opisano w części Kalibracje czujników niniejszego przewodnika.

- 1. Na ekranie głównym naciśnij przycisk USTAWIEŃ 💦
- 2. Naciśnij opcję Urządzenie .
- 3. Naciśnij opcję Kalibracje
- 4. Wybierz jedną z opcji:
  - Czujnik prędkości osprzętu ustala ilość impulsów koła na określonej odległości
  - Czujnik przepływu ustala ilość impulsów na litr przepływający przez czujnik przepływu
  - Czujnik ciśnienia cieczy możliwość ustalenia limitu maksymalnego ciśnienia oraz przeprowadzenia kalibracji braku ciśnienia dla czujnika ciśnienia cieczy
    - Skalibruj każdą opcję w następującej kolejności:
       Brak ciśnienia
      - Maksymalne ciśnienie
  - Czujnik przepływu napełniania ustala ilość impulsów na litr przepływający przez czujnik przepływu napełniana
  - Czujnik poziomu w zbiorniku możliwość ustalenia poziomu minimalnego, maksymalnego i pustego dla zbiornika oraz przeprowadzenia kalibracji kształtu zbiornika
    - Skalibruj każdą opcję w następującej kolejności:
      - Pusty zbiornik
      - Minimalny poziom w zbiorniku
      - Maksymalny poziom w zbiorniku
    - 4 Kształt zbiornika
- Naciśnij strzałkę POWROTU (), aby powrócić na ekran urządzenia.

#### Rysunek 17: Kalibracje – Czujnik poziomu w zbiorniku oraz czujnik przepływu napełniania

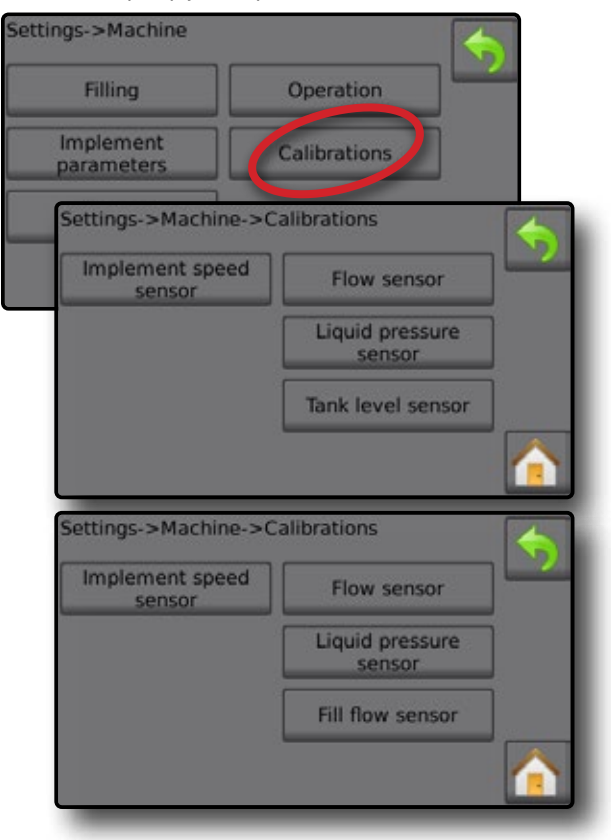

| -                              | -                                     | STRUKTURA MENU US                         | TAWIEŃ                                            | -                                         |
|--------------------------------|---------------------------------------|-------------------------------------------|---------------------------------------------------|-------------------------------------------|
| Parametry pracy                | Maszyna                               |                                           | Urządzenie                                        | Diagnostyka                               |
| Numer dawki stosowania         | Napelnianie                           |                                           | Czujniki                                          | Testowe sygnały wejściowe                 |
| Dawka                          | Aktualna ilość                        |                                           | Czujnik przepływu                                 | Czujnik koła osprzętu                     |
| Typ rozpylacza                 | *Pełny zbiornik                       |                                           | Czujnik ciśnienia cieczy                          | Czujnik koła traktora                     |
| Ciśnienie bezczynności         | Rodzaj gęstości                       |                                           | Czujnik przepływu napełniania                     | Napięcie zasilania                        |
|                                | Współczynnik gęstości                 |                                           | Czujnik zbiornika                                 | Czujnik przepływu                         |
|                                | Żądana ilość                          |                                           | Parametry zabiegu                                 | Czujnik przepływu napełniania             |
| Czujnik prędkości zabiegu      | Automatyczne napełnianie              |                                           | Liczba sekcji                                     | Czujnik ciśnienia cieczy                  |
| Liczba kalibracji              | Działanie                             |                                           | Cyrkulacja                                        | Czujnik poziomu zbiomika                  |
| Automatyczna kalibracja        |                                       | Konfiguracja sekcji                       | Wyświetl wyrównywanie dawki                       | Zdalny sygnał przełącznika głównego       |
| *Czujnik przepływu             | Stopień dawki zastosowania            | Numer sekcji                              | Ustawienia zaworu                                 | Przełącznik główny                        |
| Liczba kalibracji              | Źródło prędkości                      | Liczba dysz                               | Typ zaworu regulacyjnego                          | Przełączniki sekcji                       |
| Limit małego przepływu         | Symulowana prędkość                   | Kopiuj sekcję                             | Typ zaworu sekcyjnego                             | Testowe sygnały wyjściowe                 |
| Limit wysokiego przepływu      | Minimalna prędkość                    | Szerokość sekcji                          | Zachowanie zaworu sekcji                          | Cykl roboczy układu PMW dla zaworu cieczy |
| Automatyczna kalibracja        | Parametry zabiegu                     | <ul> <li>Ustawienia rozpylaczy</li> </ul> | Ustawienia zbiornika                              | Zawór główny                              |
| *Czujnik ciśnienia cieczy      | Kalibracje                            | Ustawienia rozpylacza                     | Maksymalna poj. zbiornika                         | Zawór napełniania                         |
| Brak ciśnienia                 | Alarmy                                | Seria dyszy                               | Minimalna poj. zbiomika                           | Numer sekcji                              |
| Kalibracja braku ciśnienia     | Minimalna poj. zbiornika              | Pojemność dyszy                           | Automatyczne napełnianie                          | Stan zaworu sekcji                        |
| Maksymalne ciśnienie           | Kontrola krzyżowa przepływu/ciśnienia | Ustawienia fabryczne                      | Przesunięcie automatycznego napełniania           | Wszystkie sekcje wyłączone                |
| Maksymalne ciśnienie           | Słaby sygnał wyjściowy sekcji         | Minimalne ciśnienie                       | Szczególy regulacji                               | Test funkcji BoomPilot                    |
| Ciśnienie odniesienia          |                                       | Maksymalne ciśnienie                      | Minimalne ciśnienie regulacji                     | Złącze                                    |
| Automatyczna kalibracja        |                                       | Przepływ odniesienia                      | Maksymalne ciśnienie regulacji                    | Tryb                                      |
| *Czujnik przepływu napełniania |                                       | Ciśnienie odniesienia                     | Czas przebiegu zaworu regul.                      | Sygnał wejściowy sekcji                   |
| Liczba kalibracji              |                                       | Parametry regulacji                       | Minimalne napięcie regulacji                      | Spis alarmów                              |
| Automatyczna kalibracja        |                                       | Kalibracja wartości kursu                 | Strefa martwa regulacji                           | Zapisanie dziennika alarmów               |
| *Czujnik poziomu w zbiorniku   |                                       | Dokładna kalibracja wartości              | Poj. zaworu regulacyjnego                         |                                           |
| Pusty zbiornik                 |                                       | Rozstaw rozpylaczy                        | Opóźnienie startu regulacji                       |                                           |
| Automatyczna kalibracja        |                                       | Tryb regulacji                            | Ręczna regulacja prędkości                        |                                           |
| Minimalny poziom w zbiorniku   |                                       |                                           | Przepływ powietrza przez ogranicznik<br>przepływu |                                           |
| Minimalny poziom w zbiorniku   |                                       |                                           | Domyślna pozycja zaworu                           |                                           |
| Automatyczna kalibracja        |                                       |                                           | Wyczyść sumę                                      |                                           |
| Maksymalny poziom w zbiorniku  |                                       |                                           | Licznik obszaru                                   |                                           |
| Maksymalny poziom w zbiorniku  |                                       |                                           | Licznik objętości                                 |                                           |
| Automatyczna kalibracja        |                                       |                                           | Licznik czasu                                     |                                           |
| Kształt zbiornika              |                                       |                                           | Wyczyść wszystkie liczniki sumujące               |                                           |
| Maksymalny poziom w zbiorniku  |                                       |                                           | Import/eksport kalibracji                         |                                           |
| Rozpoczęcie kalibracji         |                                       |                                           |                                                   |                                           |
| Import/eksport kalibracji      |                                       |                                           |                                                   |                                           |

# Menu OEM jest zabezpieczone hasłem.

\*Ustawienia menu są bezpośrednio powiązane ze sprzętem z OEM.

# Automatyczne sterowanie opryskiwaczem Radion 8140

# 4. ROZPOCZĘCIE NOWEGO ZADANIA LUB KONTYNUOWANIE ZADANIA

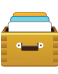

Opcja danych zapewnia pogląd na różne liczniki w systemie, w tym liczniki zadań, liczniki kampanii oraz liczniki sumujące. Z ekranów opcji danych można eksportować raporty

w formacie PDF lub CSV.

- 6. Na ekranie głównym naciśnij przycisk danych 💳
- 7. Wybierz jedną z opcji:
  - Zadania możliwość wyświetlenia i usuwania informacji o zadaniu oraz tworzenia z nich raportów
  - Kampania możliwość wyświetlenia i usuwania informacji o kampanii
  - Suma wyświetlenie informacji ze wszystkich liczników
  - CSV możliwość przygotowania raportu CSV z liczników dla wszystkich zadań, a także kampanii oraz zsumowanych danych dotyczących konsoli, a następnie zapisanie raportów na napędzie USB

Rysunek 18: Opcje zarządzania danymi

| <u> </u> |          |
|----------|----------|
| -        |          |
| Data     |          |
| Jobs     | Campaign |
| Totals   |          |
|          |          |
|          |          |

### Zadania

Można wybrać jedno z maksymalnie dziesięciu (10) zadań, aby wyświetlić o nim informacje. Bieżące zadanie, które jest wyświetlone/ aktywne na ekranie obsługi można wyeksportować w postaci raportu w formacie PDF.

Informacje o zadaniu obejmują:

- Numer wyświetlanego zadania
- Aktualną datę
- Obszar stosowania
- Objętość stosowanego materiału
- Przebytą odległość
- Czas, w którym przebyto odległość
- 1. Na ekranie głównym naciśnij przycisk danych 💳
- 2. Naciśnij opcję Zadania.
- Naciśnij opcję Numer zadania , aby wyświetlić informacje dotyczące danego zadania.

Wprowadź dowolną liczbę, aby wyświetlić inne zadanie

4. Naciśnij strzałkę POWROTU 🥎 , aby powrócić na ekran danych. *Rysunek 19: Dane zadania* 

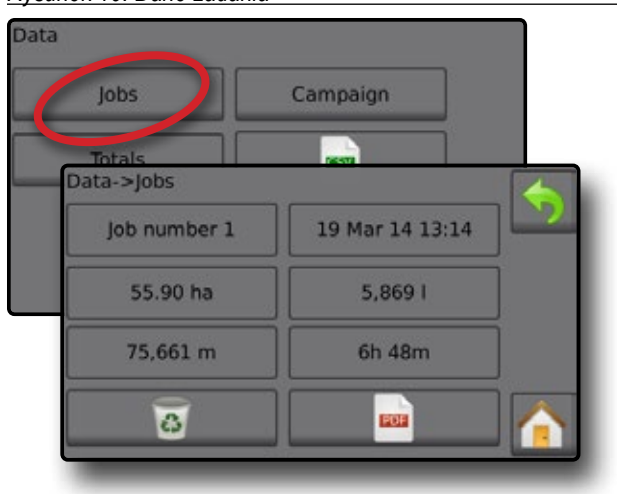

### Raport danych zadania

Przycisk PDF wywołuj zestawienie informacji o aktywnym zadaniu i wyeksportowanie ich do raportu w formacie PDF.

- 1. Na ekranie głównym naciśnij przycisk danych 💳
- 2. Naciśnij opcję Zadania.
- 3. Wybierz zadanie, dla którego chcesz wygenerować raport.
- Włóż napęd USB do gniazda w konsoli i poczekaj na aktywację przycisku PDF 2.
- 5. Naciśnij przycisk PDF 🧰.

 Naciśnij strzałkę POWROTU , aby powrócić na ekran danych. UWAGA: Ikona PDF inie może zostać wybrana (jest wyszarzona), dopóki napęd USB nie zostanie prawidłowo podłączony.

Rysunek 20: Dane zadania

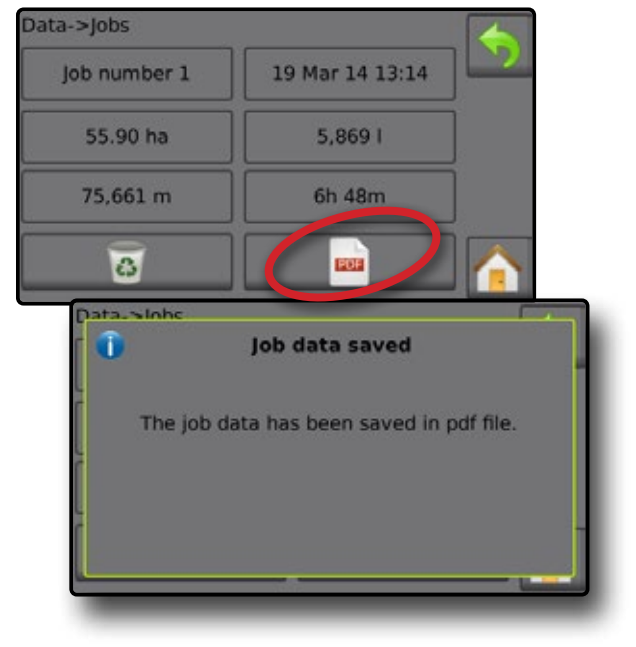

### **KALIBRACJE CZUJNIKA**

### Czujnik prędkości zabiegu

Czujnik prędkości osprzętu umożliwia ustalenie liczby impulsów koła na określonej odległości. Wartość można ustalić ręcznie lub skalibrować ją automatycznie.

- Liczba kalibracji
  - Opcja automatycznej kalibracji określi liczbę impulsów obliczoną po przejechaniu 100 metrów i przeliczy liczbę kalibracji na właściwe jednostki.
  - W przypadku ręcznej kalibracji wprowadź liczbę kalibracji w impulsach na 100 metrów
- Automatyczna kalibracja możliwość ustalenia ilości impulsów za pomocą funkcji automatycznej kalibracji.

#### Rysunek 21: Czujnik prędkości zabiegu

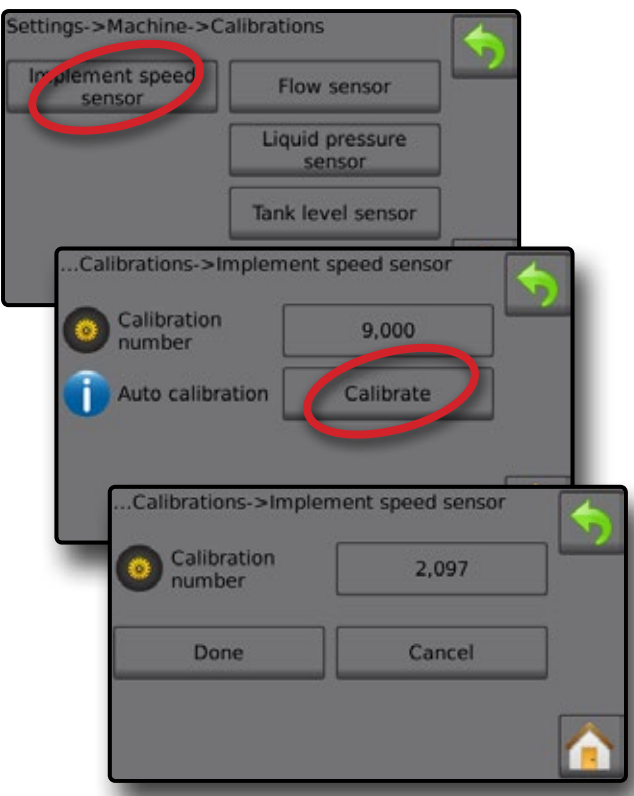

# Automatyczna kalibracja czujnika prędkości osprzętu

- 1. Naciśnij opcję Kalibruj , aby rozpocząć automatyczną kalibrację czujnika.
- 2. Przejedź 100 metrów.
- 3. Po zakończeniu naciśnij opcję Gotowe
- Aby anulować kalibrację, naciśnij opcję Anuluj , strzałkę POWROTU
- 🥎 lub przycisk ekranu głównego 🟠

Zliczone impulsy koła wyświetlą się podczas automatycznej kalibracji.

#### Czujnik przeplywu

Czujnik przepływu umożliwia ustalenie liczby impulsów na litr. Wartość można ustalić ręcznie lub skalibrować ją automatycznie.

- Liczba kalibracji wprowadź liczbę impulsów zliczanych, podczas gdy 1 litr wody przepływa przez czujnik przepływu. Skorzystaj z opcji automatycznej kalibracji, aby obliczyć impulsy automatycznie. Ręczna kalibracja umożliwia ustalenie kalibracji oraz limitów na podstawie wartości wprowadzonych przez użytkownika.
- Limit małego przepływu wprowadź wartość dolnego limitu dla czujników przepływu.
- Limit wysokiego przepływu wprowadź wartość górnego limitu dla czujników przepływu.
- Automatyczna kalibracja ustala kalibrację oraz limity, jeżeli liczba impulsów na litr dla czujnika przepływu nie jest znana lub w celu zapewnienia prawidłowej wartości.
- Licznik impulsów wyświetla liczbę impulsów podczas kalibracji. Aby przeprowadzić kalibrację, trzeba zliczyć przynajmniej 10 impulsów.
- Zebrana objętość wprowadź objętość, która przeszła przez czujnik przepływu podczas kalibracji. Po zakodowaniu obliczana jest nowa wartość kalibracji czujnika przepływu.
- ► Status przełącznika głównego/Anuluj wyświetla informację na temat tego, czy przełącznik główny jest wyłączony czy włączony ▲.

Naciśnij opcję Anuluj, aby anulować kalibrację i powrócić na ekran czujnika przepływu.

#### Rysunek 22: Czujnik przeplywu

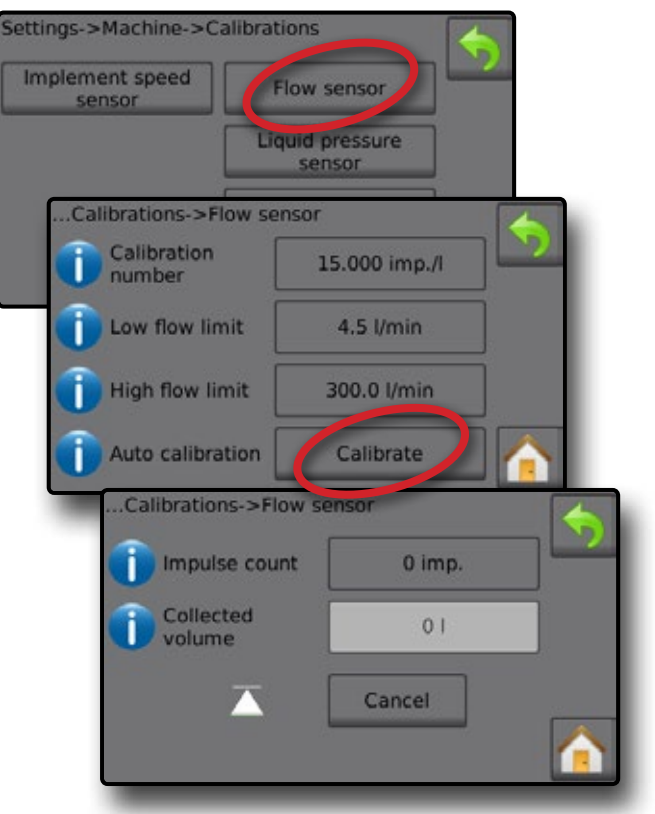

11

### Automatyczna kalibracja czujnika przepływu

- 1. Naciśnij opcję Kalibruj **①**, aby przejść do trybu automatycznej kalibracji.
- 2. Przygotuj się do zebrania 'nośnika' przez czujnik przepływu (minimum 100 litrów).
- 3. Upewnij się, że sterownik jest w trybie ręcznym, a przepływ nie jest zmniejszany.
- 4. Włącz przełącznik główny 🕑, aby rozpocząć przepływ i kalibrację.
  - Zliczone impulsy są wyświetlane podczas automatycznej kalibracji
- 6. Naciśnij wartość zebranej objętości 4.
- Wprowadź dokładną objętość, która przeszła przez czujnik przepływu podczas kalibracji.

Po zakodowaniu obliczana jest nowa wartość kalibracji czujnika przepływu.

Aby anulować kalibrację, naciśnij opcję Anuluj , strzałkę POWROTU

🥎 lub przycisk ekranu głównego 🚹

### Rysunek 23: Automatyczna kalibracja

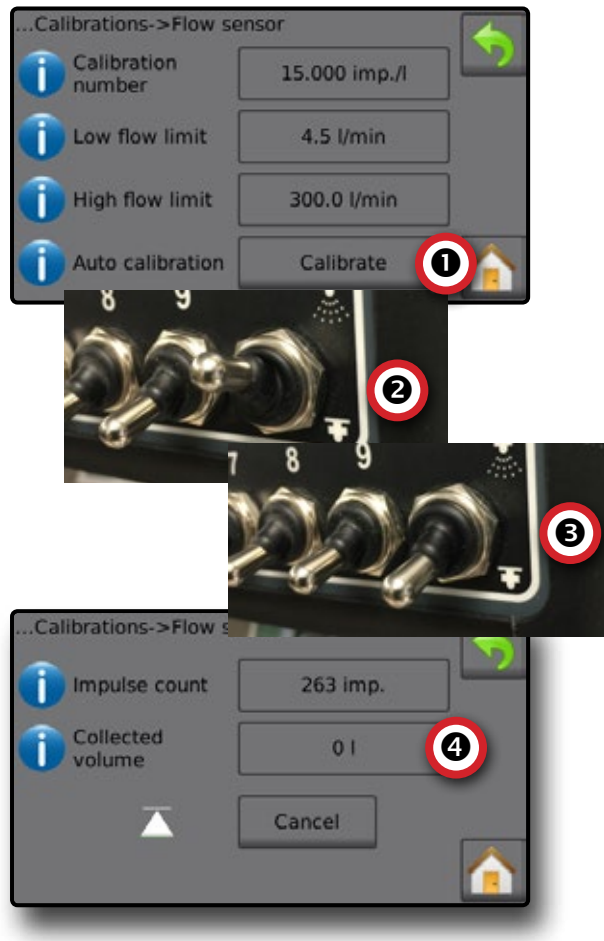

### Czujnik ciśnienia cieczy

Czujnik ciśnienia cieczy umożliwia ustalenie kalibracji limitu maksymalnego ciśnienia oraz braku ciśnienia dla czujnika ciśnienia cieczy.

- 1. Na ekranie głównym naciśnij przycisk USTAWIEŃ 💦
- 2. Naciśnij opcję Urządzenie
- 3. Naciśnij opcję Kalibracje
- 4. Naciśnij opcję Czujnik ciśnienia cieczy
- 5. Skalibruj każdą opcję w następującej kolejności:
  - Brak ciśnienia
  - Maksymalne ciśnienie
- 6. Naciśnij strzałkę POWROTU 🦘, aby powrócić na ekran kalibracji.

### Rysunek 24: Czujnik ciśnienia cieczy

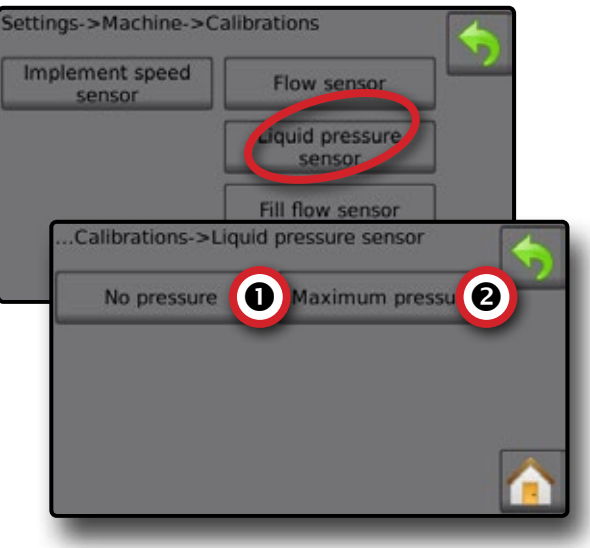

### Brak ciśnienia

Opcja Czujnik ciśnienia cieczy -> Brak ciśnienia ustala kalibrację, podczas gdy opcja **BRAKU** ciśnienia jest stosowana w stosunku do czujnika ciśnienia cieczy.

- 1. Należy rozprężyć system.
- 2. Naciśnij opcję Kalibruj, aby zarejestrować nową wartość kalibracji i zakończyć kalibrację.

UWAGA: Ręczna kalibracja nie jest możliwa.

Rysunek 25: Czujnik ciśnienia cieczy -> Brak ciśnienia

| No pressure Maximum pressure |
|------------------------------|
|                              |
|                              |
| Liquid pressure->No pressure |
| No pressure     Calibrate    |
|                              |
| Min. Max.                    |
|                              |
|                              |

### Maksymalne ciśnienie

Opcja Czujnik ciśnienia cieczy -> Maksymalne ciśnienie ustala maksymalny dopuszczalny limit ciśnienia dla czujnika ciśnienia cieczy. Automatyczna kalibracja jest oparta na zalecanym maksymalnym poziomie ciśnienia oraz przetestowanym referencyjnym poziomie ciśnienia.

- Maksymalne ciśnienie wprowadź maksymalny dopuszczalny limit ciśnienia dla czujnika ciśnienia cieczy. Wykorzystaj opcję automatycznej kalibracji, aby obliczyć maksymalne dopuszczalne ciśnienie.
- Wartość referencyjna ciśnienia wprowadź wartość ciśnienia, która będzie stanowiła wartość referencyjną dla rzeczywistej kalibracji czujnika ciśnienia cieczy. Wartość referencyjną ciśnienia można zmienić, ale nie w trybie kalibracji.
- Automatyczna kalibracja jeżeli maksymalne ciśnienie nie jest znane lub w celu zapewnienia prawidłowej wartości, automatyczna kalibracja ustala kalibrację.
- Zakończ kalibrację przypisz stałą wartość referencyjną ciśnienia do czujnika. Po zakończeniu naciśnij opcję "Gotowe".
- ► Status przełącznika głównego/Regulacja ciśnienia Przedstawia, czy przełącznik główny jest wyłączony △, czy włączony ▲.

Naciśnij strzałkę w górę/w dół 1 Imagenie w strzałkę w górę/w dół 1 Imagenie w strzymania wartości referencyjnej ciśnienia.

 Pasek maksymalnego/minimalnego ciśnienia – ilustruje zmianę wartości ciśnienia od minimalnej do maksymalnej.

Rysunek 26: Czujnik ciśnienia cieczy->Maksymalne ciśnienie

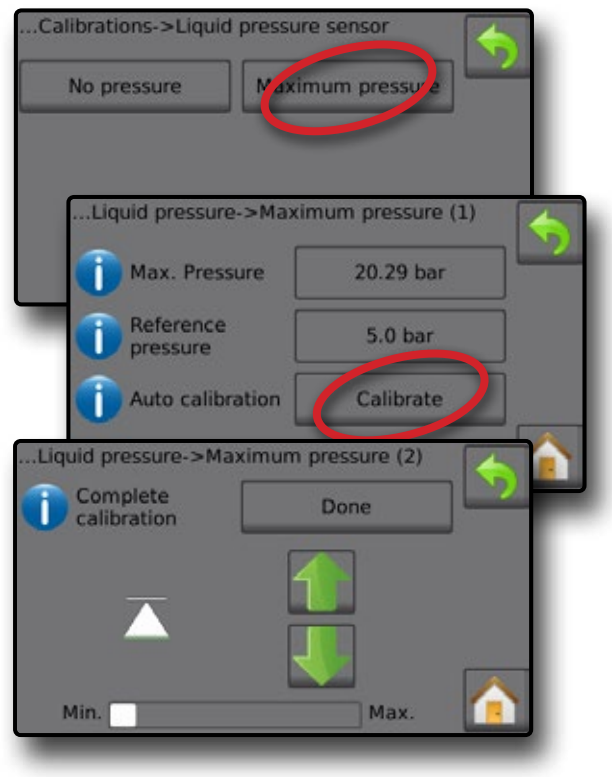

### Automatyczna kalibracja maksymalnego ciśnienia

WAŻNE: Przed otwarciem zaworu głównego upewnij się, że wszystkie zawory sekcji są otwarte. W przeciwnym razie może dojść do wzrostu ciśnienia i uszkodzenia systemu.

- 1. Naciśnij wartość referencyjną ciśnienia **O**.
- Wprowadź wartość ciśnienia, która będzie stanowiła wartość referencyjną dla rzeczywistej kalibracji czujnika ciśnienia cieczy.
- Naciśnij opcję Kalibruj 2, aby rozpocząć automatyczną kalibrację czujnika.
- 4. Włącz przełącznik główny 6.
- Naciśnij strzałkę w górę/w dół 1 Image do momentu osiągnięcia i utrzymania wartości referencyjnej ciśnienia.
- 6. Zastosuj stałą wartość referencyjną ciśnienia w odniesieniu do danego czujnika.
- 7. Po zakończeniu naciśnij opcję Gotowe 6.
- 8. Wyłącz przełącznik główny G, aby zatrzymać kalibrację.

Aby anulować kalibrację, naciśnij strzałkę POWROTU 🥎 lub przycisk ekranu głównego 📶.

Rysunek 27: Automatyczne maksymalne ciśnienie

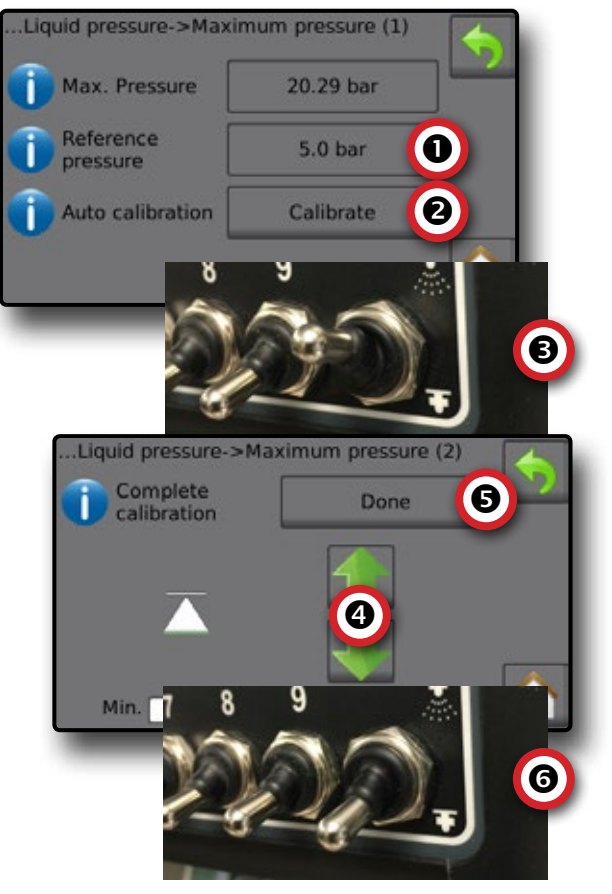

### Ręczna kalibracja maksymalnego ciśnienia

- 1. Naciśnij maksymalną wartość ciśnienia **O**.
- 2. Wprowadź maksymalny dopuszczalny limit ciśnienia dla czujnika ciśnienia cieczy.

#### Rysunek 28: Ręczne maksymalne ciśnienie

| Max. Pressure    | 20.29 bar |
|------------------|-----------|
| Reference        | 5.0 bar   |
| Auto calibration | Calibrate |
| -                |           |

### Czujnik przepływu napełniania

Czujnik przepływu napełniania umożliwia ustalenie ilości impulsów na litr. Wartość przepływu napełniania można ustalić ręcznie lub może ona zostać skalibrowana automatycznie.

- Liczba kalibracji wprowadź liczbę impulsów zliczanych, podczas gdy jeden (1) litr wody przepływa przez czujnik przepływu napełniania. Skorzystaj z opcji automatycznej kalibracji, aby obliczyć impulsy automatycznie. Ręczna kalibracja umożliwia ustalenie kalibracji oraz limitów na podstawie wartości wprowadzonych przez użytkownika.
- Automatyczne kalibracja możliwość ustalenia kalibracji, jeżeli liczba impulsów na litr dla czujnika przepływu nie jest znana lub w celu zapewnienia prawidłowej wartości.
- Liczba impulsów liczba impulsów obliczona podczas automatycznej kalibracji.
- Zebrana objętość wprowadź zebraną objętość.
- Zakończenie automatycznej kalibracji aby zakończyć automatyczną kalibrację, po wprowadzeniu zebranej ilości naciśnij opcję "Gotowe".

#### Rysunek 29: Czujnik przepływu napełniania

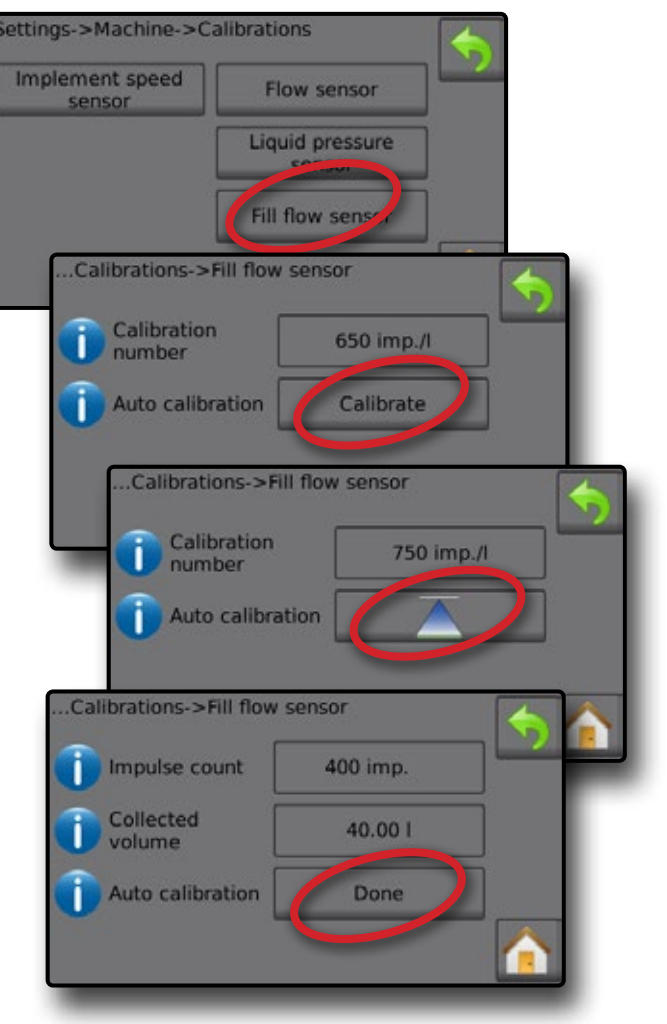

# Automatyczna kalibracja czujnika przepływu napełniania

- Naciśnij opcję Kalibruj O, aby przejść do trybu automatycznej kalibracji.
- Przygotuj się do zebrania 'nośnika' przez czujnik przepływu napełniania (minimum 100 litrów).
- 3. Włącz przełącznik główny 2, aby rozpocząć przepływ.
- 4. Naciśnij przycisk rozpoczęcia kalibracji 📥 🛽
  - Zliczone impulsy są wyświetlane podczas automatycznej kalibracji
- 6. Wyłącz przełącznik główny G.
- 7. Naciśnij wartość zebranej objętości G.
- Wprowadź dokładną objętość, która przeszła przez czujnik przepływu podczas kalibracji.
- 9. Naciśnij opcję Gotowe O, aby zakończyć automatyczną kalibrację.

Aby anulować kalibrację, naciśnij strzałkę POWROTU 🥎 lub przycisk ekranu głównego 🚹.

Rysunek 30: Automatyczna kalibracja czujnika przepływu napełniania

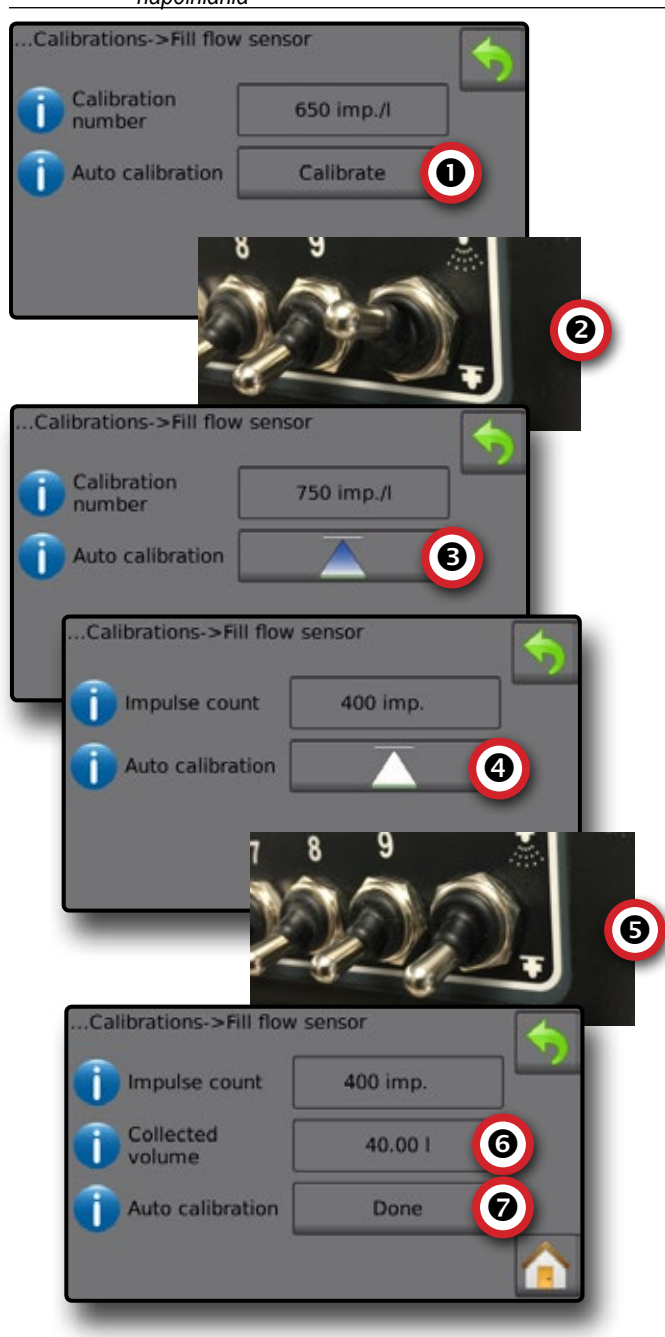

### Czujnik poziomu zbiornika

Czujnik poziomu w zbiorniku umożliwia ustalenie poziomu minimalnego, maksymalnego i pustego dla zbiornika oraz kalibrację kształtu zbiornika. Ustawienia kalibracji czujnika poziomu w zbiorniku można przesłać na napęd USB i wykorzystać w przyszłości.

- UWAGA: W przypadku kalibracji czujnika poziomu w zbiorniku nie można przeprowadzić ręcznej kalibracji.
- 1. Na ekranie głównym naciśnij przycisk USTAWIEŃ 💦
- 2. Naciśnij opcję Urządzenie
- 3. Naciśnij opcję Kalibracje
- 4. Naciśnij opcję Czujnik poziomu w zbiorniku
- 5. Skalibruj każdą opcję w następującej kolejności:
  - Pusty zbiornik
  - Minimalny poziom w zbiorniku
  - Maksymalny poziom w zbiorniku
  - Kształt zbiornika
- 6. Naciśnij strzałkę POWROTU 🥎, aby powrócić na ekran kalibracji.

#### Rysunek 31: Czujnik poziomu zbiornika

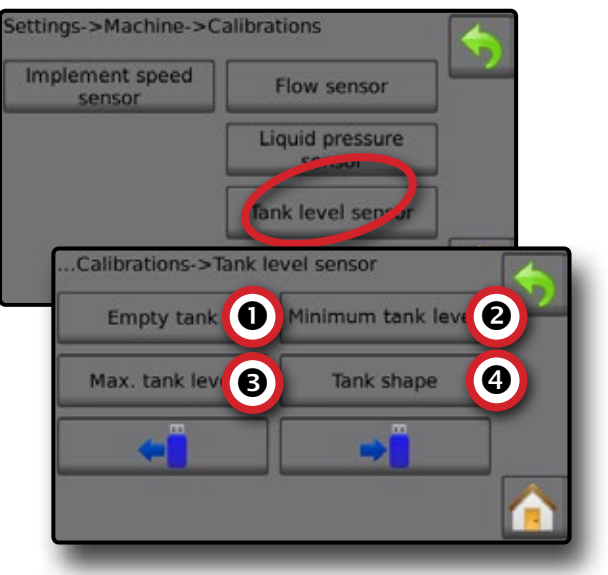

Pusty zbiornik – Automatyczna kalibracja
 Opcja pustego zbiornika ustala wartość dla pustego zbiornika.

WAŻNE: Zbiornik powinien być całkowicie pusty. Rysunek 32: Pusty zbiornik

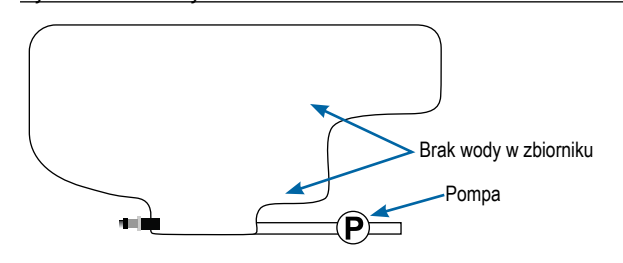

1. Naciśnij opcję Kalibruj, aby zarejestrować nową wartość kalibracji i zakończyć kalibrację.

Pasek niskiego-wysokiego poziomu powinien być pusty

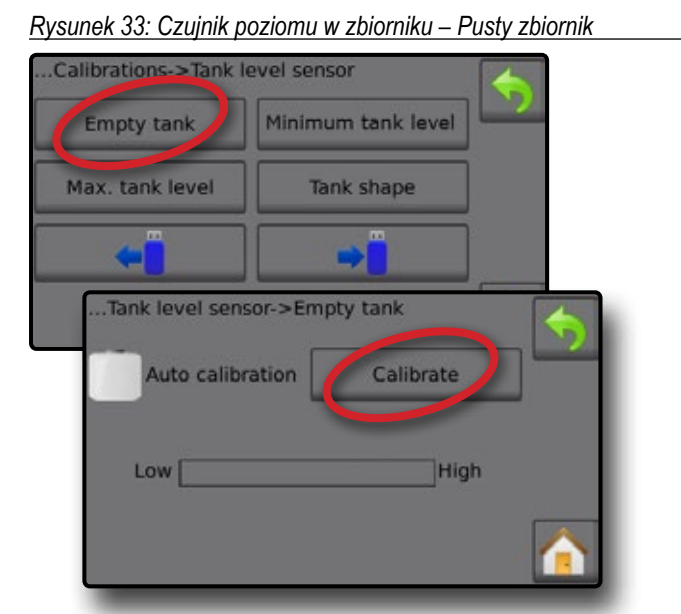

• Minimalny poziom w zbiorniku – Automatyczna kalibracja Opcja minimalnego poziomu w zbiorniku ustala minimalny poziom wody dla czujnika zbiornika.

Rysunek 34: Minimalny poziom w zbiorniku

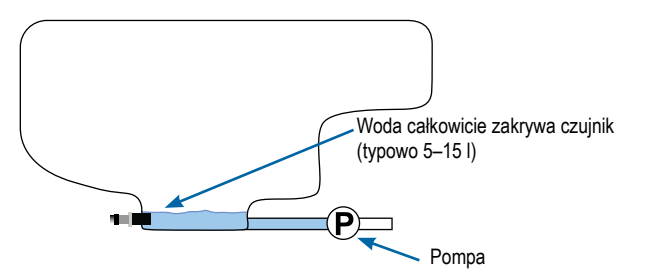

- WAŻNE: Należy się upewnić, że zbiornik jest napełniony zawartością określoną na ekranie. Wyświetlana ilość jest ustalana w opcjach Ustawienia->OEM->Konfiguracja zbiornika->Minimalna zawartość w zbiorniku.
- 1. Naciśnij opcję Kalibruj, aby zarejestrować nową wartość kalibracji i zakończyć kalibrację.
  - Wykres niskiego-wysokiego poziomu powinien wyświetlać około 5% napełnienia
- Rysunek 35: Czujnik poziomu w zbiomiku Minimalny poziom w zbiomiku

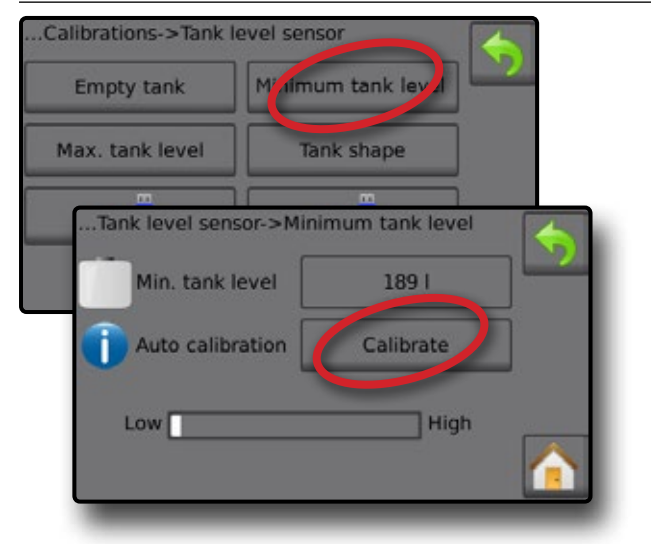

**3** Maksymalny poziom w zbiorniku – Automatyczna kalibracja

Opcja maksymalnego poziomu w zbiorniku ustala maksymalny poziom wody dla czujnika zbiornika.

Rysunek 36: Maksymalny poziom w zbiorniku

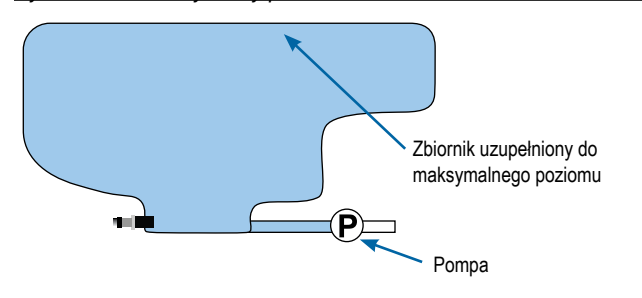

- WAŻNE: Należy się upewnić, że zbiornik jest napełniony zawartością określoną na ekranie. Wyświetlana ilość jest ustalana w opcjach Ustawienia->OEM->Konfiguracja zbiornika->Maksymalna zawartość w zbiorniku.
- 1. Naciśnij opcję Kalibruj, aby zarejestrować nową wartość kalibracji i zakończyć kalibrację.
  - Wykres niskiego-wysokiego poziomu powinien wyświetlać 100% napełnienia
- Rysunek 37: Czujnik poziomu w zbiorniku Maksymalny poziom w zbiorniku

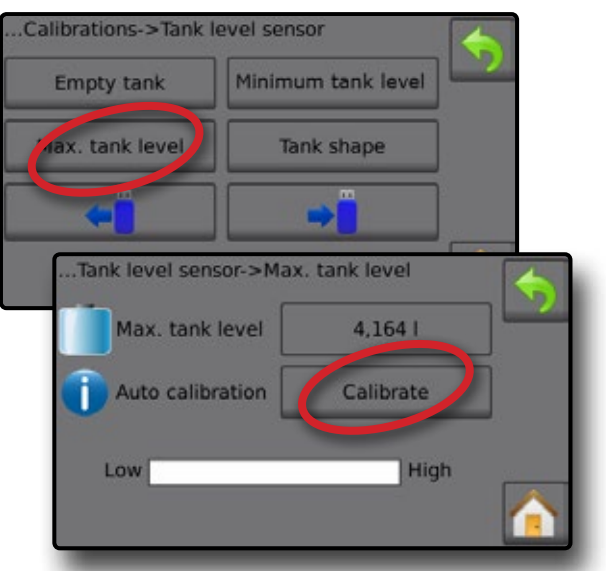

Kształt zbiornika – Automatyczna kalibracja
 Opcja kształtu zbiornika ustala kształt zbiornika.

Rysunek 38: Kalibracja kształtu zbiornika

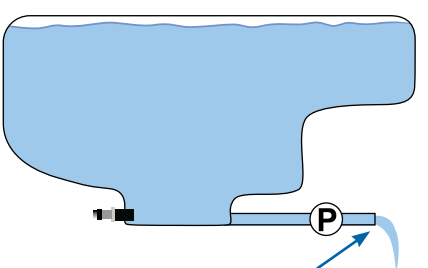

Pompuj wodę do pustego zbiornika z tą samą prędkością przez 30-60 minut

- 1. Przestaw przełącznik główny, aby rozpocząć kalibrację.
  - Wykres czujnika poziomu w zbiorniku wraz z postępem kalibracji będzie spadać od wysokiego do niskiego.
  - Gdy wykres postępu kalibracji osiągnie 100%, kalibracja zarejestruje nową wartość kalibracji i zostanie zakończona
- Aby wstrzymać proces kalibracji, przestaw przełącznik główny.

Aby anulować kalibrację, naciśnij strzałkę POWROTU 🥎 lub przycisk ekranu głównego 📶.

Rysunek 39: Czujnik poziomu w zbiorniku – Kształt zbiornika

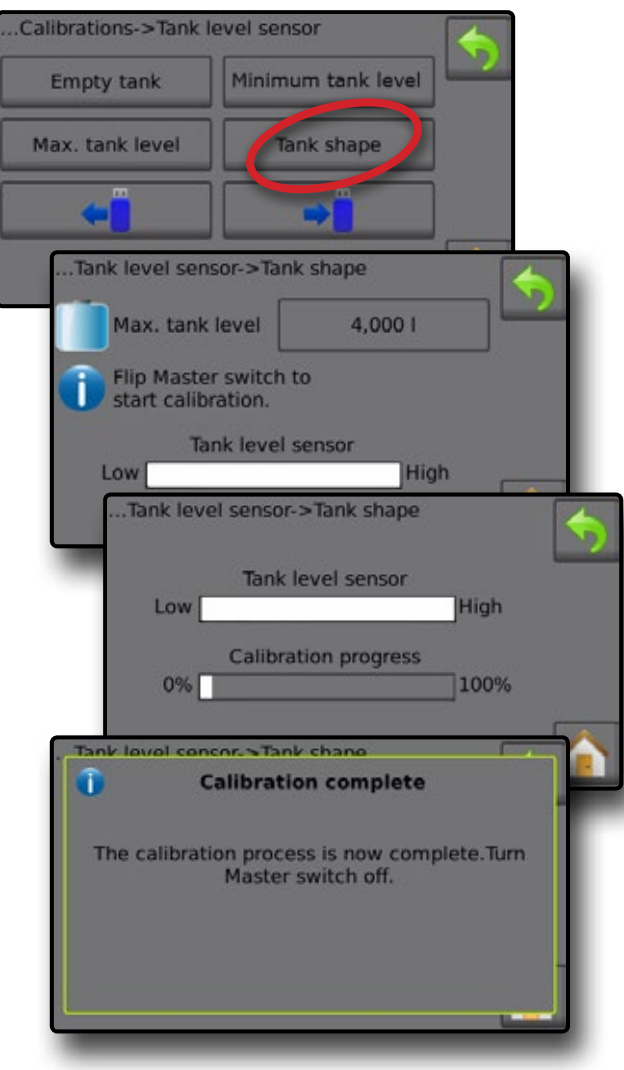

#### Import / eksport

Ustawienia kalibracji czujnika poziomu w zbiorniku można przesłać na napęd USB i wykorzystać w przyszłości.

UWAGA: Przyciski importu/eksportu ← ⇒ ⇒ są niedostępne i są wyszarzone, dopóki napęd USB nie zostanie prawidłowo podłączony.

Aby zaimportować ustawienia kalibracji:

- 1. Włóż napęd USB.
- 2. Naciśnij przycisk importu 🛁.

Aby wyeksportować ustawienia kalibracji:

- 1. Włóż napęd USB.
- 2. Naciśnij przycisk eksportu →.
- UWAGA: W tym samym czasie na napędzie USB można zapisać tylko jeden (1) plik z ustawieniami kalibracji. Jeżeli istnieje inny plik, zostanie on zastąpiony.

Rysunek 40: Czujnik poziomu w zbiorniku – Import/eksport

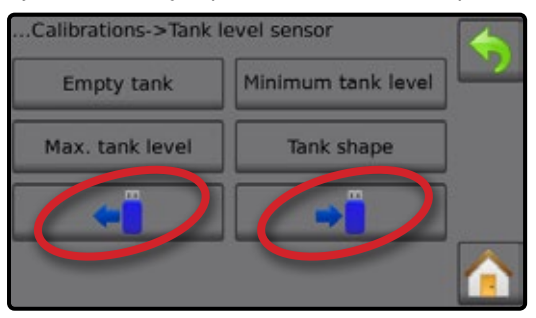

# EKRAN OBSŁUGI

### PASEK INFORMACJI

Pasek informacji wyświetla informacje wybrane przez użytkownika oraz informacje o dawce stosowania.

Rysunek 41: Pasek informacji

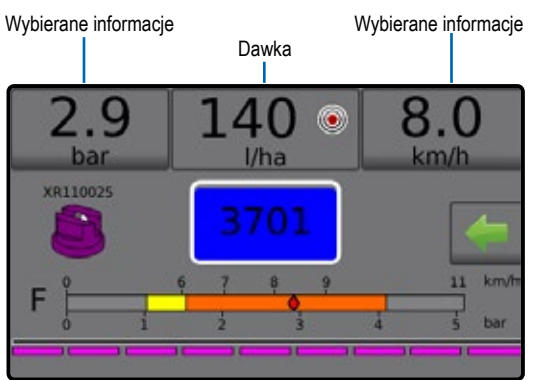

### Wybierane informacje

Wybierane informacje wyświetlają informacje wybierane przez użytkownika.

- 1. Naciśnij lewą lub prawą sekcję z wybieranymi informacjami.
- 2. Wybierz jedną (1) z sześciu (6) dostępnych opcji do wyświetlenia z każdej strony (opcje zależą od używanego sprzętu).
  - Stosowana objętość wyświetla objętość stosowaną dla bieżącego numeru zadania
  - Tempo przepływu wyświetla aktualne tempo przepływu
  - ► Ciśnienie przepływu wyświetla aktualne tempo przepływu
  - ► Prędkość wyświetla prędkość pojazdu
  - Obszar stosowania wyświetla obszar stosowania dla wybranego numeru zadania
  - Numer zadania wyświetla numer bieżącego zadania

Rysunek 42: Wybierane informacje

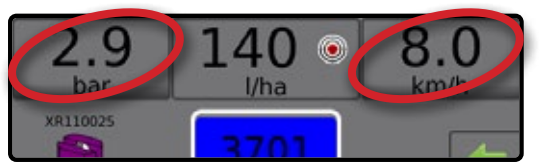

#### Rysunek 43: Opcje wybieranych informacji

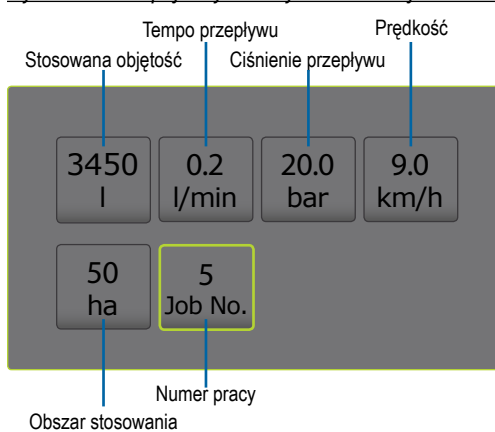

### Wybieranie numeru zadania

Można wybrać jedno z maksymalnie dziesięciu (10) zadań, aby wyświetlić o nim informacje.

- 1. Na ekranie obsługi naciśnij kartę Opcje 年.
- 2. Naciśnij przycisk ekranu głównego 🚹
- 3. Na ekranie głównym naciśnij przycisk danych 💳.
- 4. Naciśnij opcję Zadania
- 5. Naciśnij opcję Numer zadania , aby wybrać numer bieżącego zadania.
- 6. Naciśnij przycisk ekranu głównego 🚹
- 7. Na ekranie głównym naciśnij przycisk obsługi 🌆
- Rysunek 44: Wybieranie numeru zadania

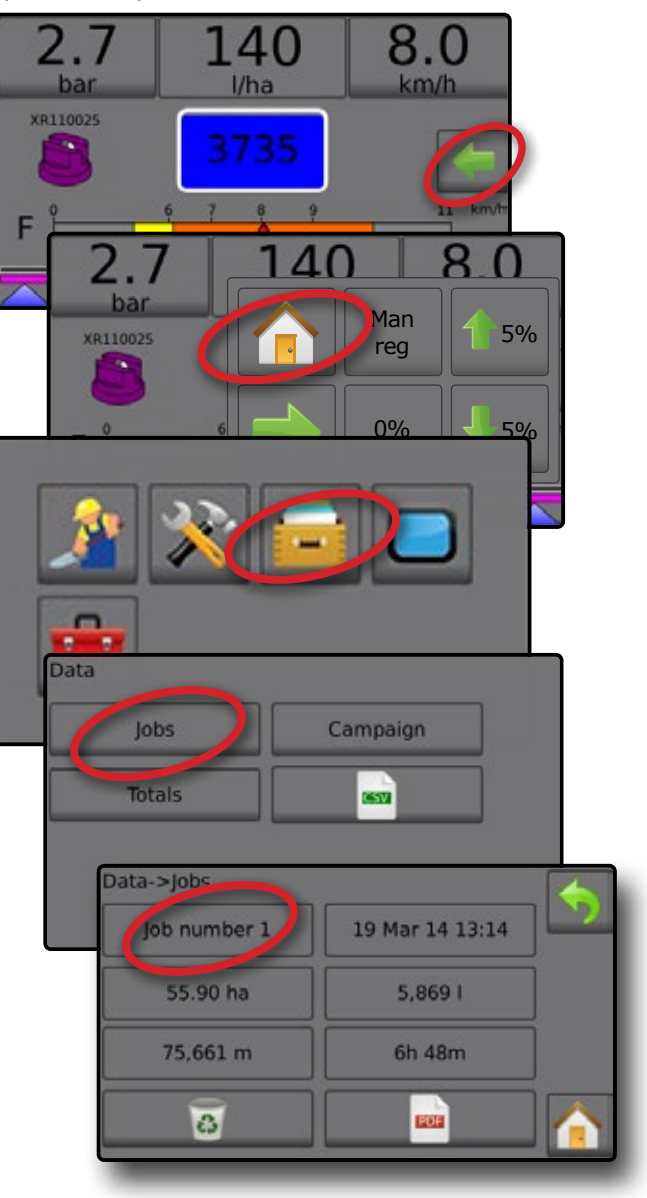

### Dawka

Ekran dawki stosowania wyświetla następujące opcje lub umożliwia do nich dostęp:

- Dawka stosowania gdy stosowanie jest aktywne, wyświetla się rzeczywista dawka stosowania
- Docelowa dawka zastosowania gdy stosowanie jest nieaktywne, wyświetla się docelowa dawka produktu do zastosowania.
  - Tryb automatycznej regulacji Aktywny będzie symbol docelowej dawki zastosowania (\*)

Użyj przycisków procentowego wzrostu/spadku zwiększenia/stopnia 5% , aby dostosować dawkę docelową zastosowania

- Tryb ręcznej regulacji symbol ręcznej regulacji pozostanie aktywny
- Menu opcji ustawień docelowych dawek zastosowania określa docelową dawkę produktu do zastosowania dla wybranego numeru. Te ustawienia będą takie same, jak w przypadku wszystkich aktywnych zadań. Zakres wynosi od 0 do 6554 litrów/hektar.

### Wybór docelowej dawki zastosowania

- 1. Naciśnij sekcję dawki stosowania.
- 2. Wybierz jedną (1) z trzech (3) ustawionych dawek stosowania.

Rysunek 45: Wybór docelowej dawki zastosowania

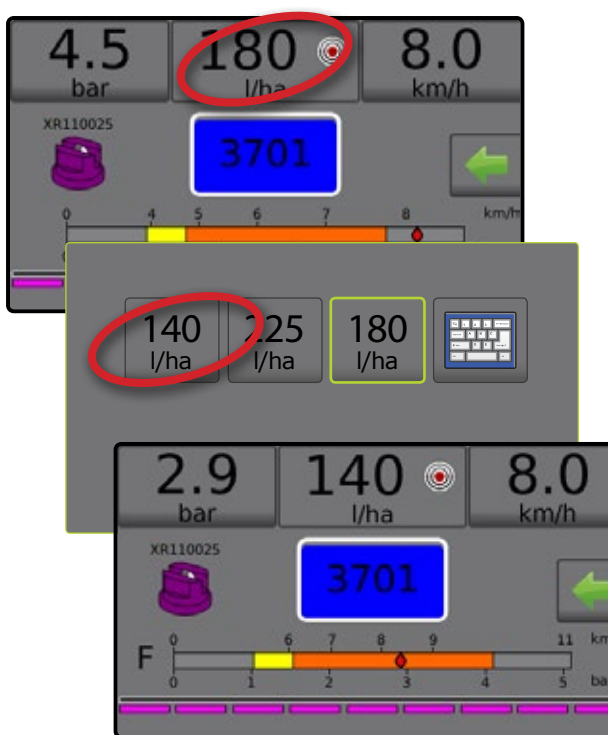

### Zmiana ustawienie docelowej dawki zastosowania

Wybraną docelową dawkę można zmienić na ekranie obsługi lub w opcjach Ustawienia->Parametry zadania.

### Działanie

- 1. Naciśnij sekcję dawki zastosowania.
- 2. Wybierz docelową dawkę zastosowania, która ma być zmieniona.
- 3. Naciśnij przycisk klawiatury 🚟.
- 4. Wybierz dawkę zastosowania.
- UWAGA: Wartość musi się mieścić w zakresie od 0 do 6554 litrów/hektar.

Rysunek 46: Numer dawki zastosowania

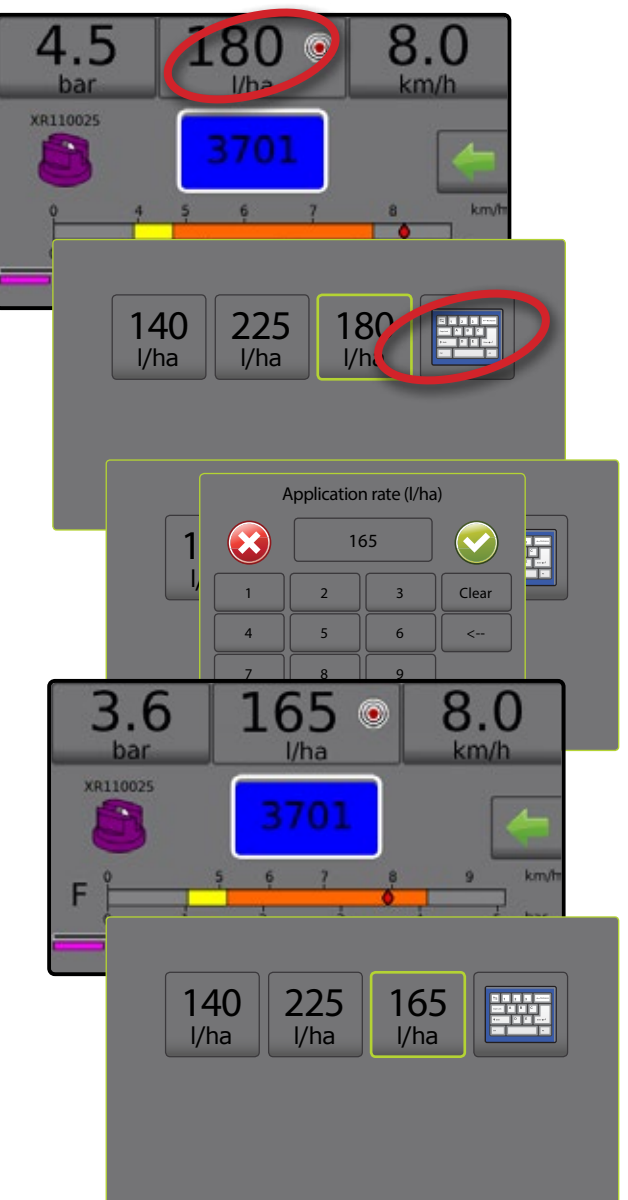

### Ustawienia

- 1. Na ekranie głównym naciśnij przycisk USTAWIEŃ 🔊.
- 2. Naciśnij opcję Parametry zadania
- 3. Wybierz dawkę stosowania numer 1 O.
- 4. Wybierz dawkę stosowania ❷, która będzie powiązana z numerem 1.
- 5. Powtórz kroki 3 i 4 dla dawki stosowania numer 2 i 3.
- Rysunek 47: Ustalenie ustawień dawki docelowej zastosowania 2

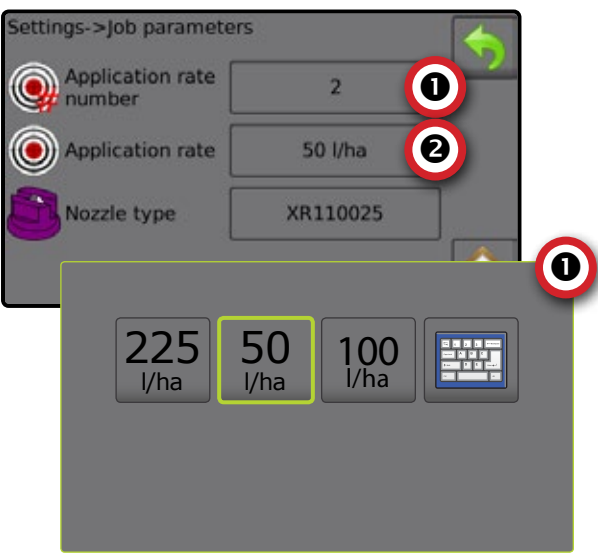

### Procentowy wzrost/spadek dawki docelowej

Przyciski procentowego wzrostu/spadku zwiększenia/stopnia docelowej dawki zwiększają/zmniejszają docelową dawkę zastosowania o ustalony procent ustawiany na ekranie konfiguracji Ustawienia->Urządzenie->Obsługa w kroku dotyczącym dawki stosowania.

Rysunek 48: Procent zwiększenia/stopnia docelowej dawki

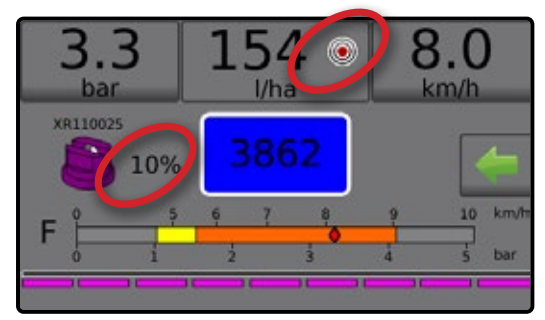

### Procent wzrostu/spadku

- 1. Na ekranie obsługi naciśnij kartę OPCJE ←, aby wyświetlić menu operacyjne.
- Naciskaj przyciski procentowego wzrostu/spadku zwiększenia/ stopnia 5% (4.5%), aby dostosować dawki zastosowania.
- Naciśnij przycisk zamknięcia menu

### Powrót do ustawionej dawki docelowej

- Na ekranie obsługi naciśnij kartę OPCJE (, aby wyświetlić menu operacyjne.
- 2. Naciśnij wartość 0%, aby powrócić do ustawionej dawki docelowej.

3. Naciśnij przycisk zamknięcia menu 🔶.

Rysunek 49: Stopień dawki stosowania

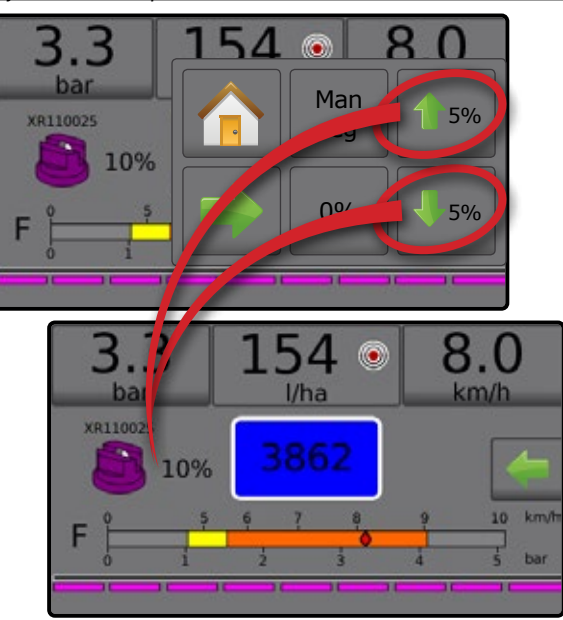

### Zmiana stopnia dawki stosowania

Stopień dawki stosowania to procentowy wzrost/spadek zwiększenia aktywnej dawki stosowania, z którą stosowany jest produkt. Zakres wynosi od 1 do 20%.

- 1. Na ekranie głównym naciśnij przycisk USTAWIEŃ 💦
- 2. Naciśnij opcję Urządzenie.
- 3. Naciśnij opcję Obsługa
- 4. Naciśnij wartość stopnia dawki stosowania O.
- 5. Wybierz stopień dawki stosowania.
- 6. Naciśnij strzałkę POWROTU 🥎, aby powrócić na ekran urządzenia.

### Rysunek 50: Działanie

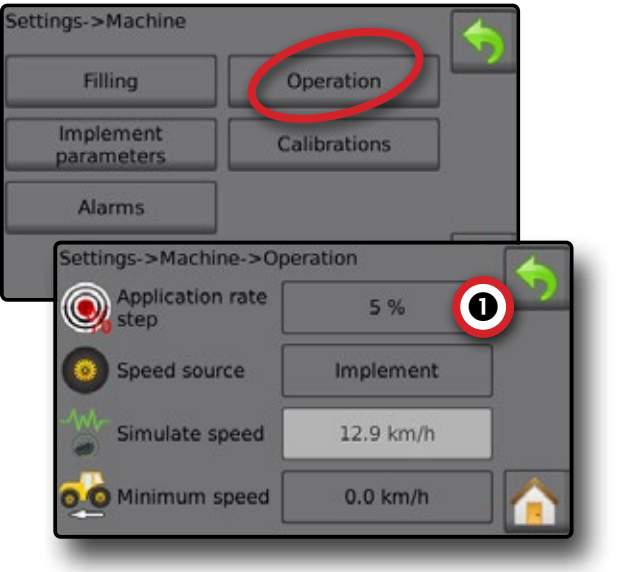

### WYBÓR DYSZY

Dysze muszą być wstępnie ustawione, aby można było wybrać bieżącą dyszę. Ustawienia dyszy umożliwiają zapisanie do pięciu (5) dysz, które można szybko przywołać z pamięci.

### Wybór bieżącej dyszy

- Na ekranie obsługi naciśnij przycisk BIEŻĄCEJ DYSZY 4, aby wyświetlić menu ustawienia dyszy.
- 2. Wybierz typ dyszy spośród pięciu (5) ustawionych.
- UWAGA: Bieżącą dyszę można również wybrać na ekranie Ustawienia->Parametry zadania

#### Rysunek 51: Typ dyszy na ekranie obsługi

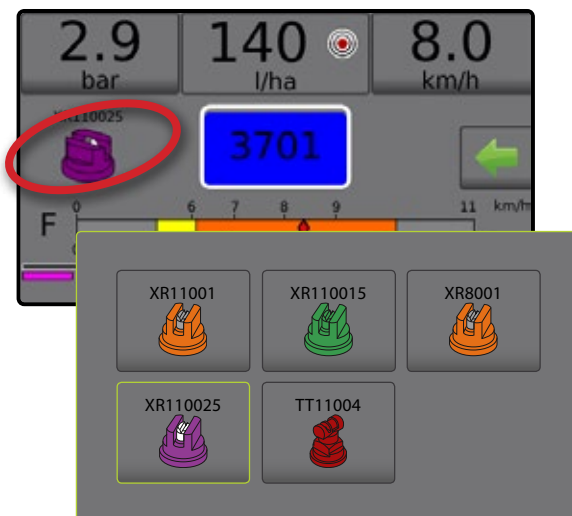

#### Wstępne ustawienie dysz

Konfiguracja ustawienia dyszy umożliwia określenia maksymalnie pięciu (5) zestawów opcji dysz, obejmujących ich serie, moc, limity niskiego/wysokiego ciśnienia, wartość referencyjną przepływu oraz wartość referencyjną ciśnienia. Dodatkowe informacje można znaleźć w opcji Ustawienia-> Urządzenie-> Parametry osprzętu->Konfiguracja ustawienia dyszy.

- 1. Na ekranie głównym 🚹 naciśnij przycisk USTAWIEŃ 💦
- 2. Naciśnij opcję Urządzenie
- 3. Naciśnij opcję Parametry osprzętu
- 4. Naciśnij opcję Konfiguracja ustawienia dyszy
- 5. Wybierz numer ustawienia dyszy 1 **0**.
- 6. Wybierz serię dyszy 2.
- 7. Wybierz pojemność dyszy **③**.
- 8. Powtórz kroki 5, 6 oraz 7 dla numerów ustawień dysz od 2 do 5.
- 9. OPCJONALNIE: Naciśnij strzałkę następnej strony aby dostosować ustawienia limitu niskiego ciśnienia, limitu wysokiego ciśnienia, wartości referencyjnej przepływu oraz wartości referencyjnej ciśnienia. Każde z tych ustawień odnosi się tylko do aktualnie wybranego numeru ustawienia dyszy.

#### Rysunek 52: Ustalenie ustawień dysz

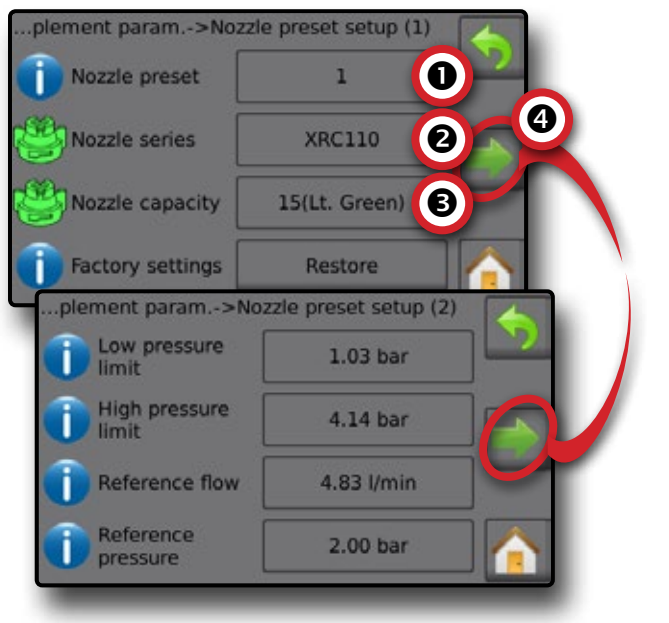

### ZBIORNIK

Opcja zbiornika umożliwia dostęp do następujących opcji:

- Rzeczywista zawartość wyświetla bieżącą objętość zawartości w zbiorniku. Ręczna regulacja bezpośrednio odnosi się do sprzętu z OEM. Jeżeli czujnik zbiornika jest aktywny, nie można ręcznie dostosowywać objętości.
- Napełnianie zbiornika umożliwia ustalenie rzeczywistej i pożądanej ilości materiału w zbiorniku oraz gęstości materiału. Opcje wyświetlane bezpośrednio w odniesieniu do sprzętu z OEM. Różne opcje będą dostępne w zależności od tego, czy aktywny jest czujnik zbiornika czy czujnik przepływu napełniania. Dodatkowe informacje zamieszczono w opcjach Ustawienia->Urządzenie->Napełnianie.
- 1. Naciśnij opcję zbiornika 100.
- 2. Naciśnij wartość ustawienia, aby odpowiednio dostosować ustawienia:
  - Rzeczywista zawartość (opcja niedostępna, gdy czujnik zbiornika jest aktywny)
  - Pełny zbiornik (opcja niedostępna, gdy aktywny jest czujnik zbiornika lub czujnik przepływu napełniania)
  - Rodzaj gęstości
  - Współczynnik gęstości (opcja dostępna, gdy rodzajem gęstości jest nawóz)
  - Pożądana zawartość (opcja dostępna, gdy aktywny jest czujnik zbiornika lub czujnik przepływu napełniania)
  - Automatyczne napełnianie (opcja dostępna, gdy aktywny jest czujnik zbiornika lub czujnik przepływu napełniania)
- 3. Naciśnij strzałkę POWROTU 🥎, aby powrócić na ekran obsługi.

#### Rysunek 53: Napel. zbiornika

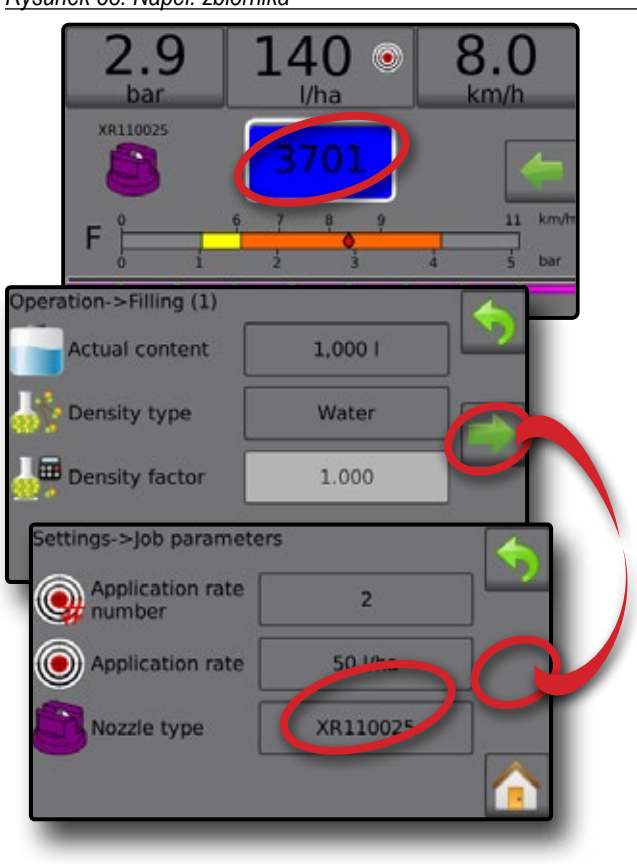

### ALARM OSTRZEGAWCZY

Jeżeli alarm jest aktywny, obok zbiornika pojawi się ikona alarmu ostrzegawczego. Listę kodów komunikatów alarmowych zamieszczono w Załączniku C – Konfiguracje alarmów.

1. Naciśnij ikonę alarmu ostrzegawczego <u></u>, aby wyświetlić listę wszystkich aktywnych alarmów.

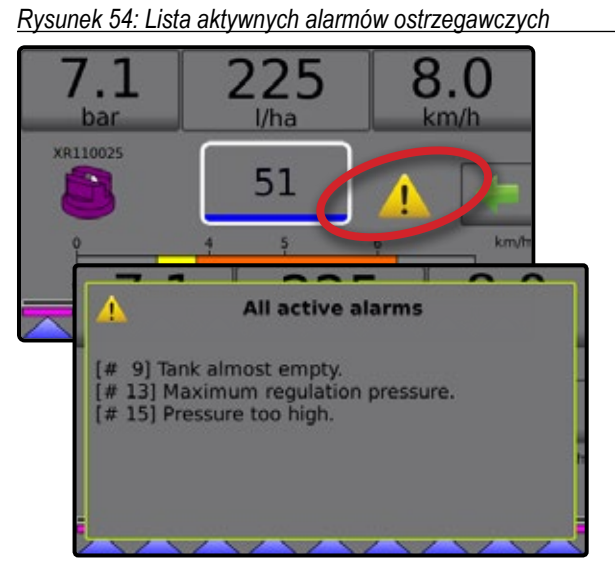

### Konfiguracja alarmów

- 1. Na ekranie głównym naciśnij przycisk USTAWIEŃ 💦.
- 2. Naciśnij opcję Urządzenie
- 3. Naciśnij opcję Alarmy
- Naciśnij wartość ustawienia, aby odpowiednio dostosować ustawienia:
  - Minimalna zawartość zbiornika
  - Kontrola krzyżowa przepływu/ciśnienia (alarm aktywny tylko wtedy, gdy zarówno czujnik przepływu, jak i czujnik ciśnienia cieczy są aktywne)
  - Słaby sygnał wyjściowy sekcji

5. Naciśnij strzałkę POWROTU 🥎, aby powrócić na ekran urządzenia.

#### Rysunek 55: Alarmy

| Alarms Alarms Minimum tank content                                    | Filling                      | Operation    |  |
|-----------------------------------------------------------------------|------------------------------|--------------|--|
| Alarms<br>Hinings->Machine->Alarms<br>Minimum<br>tank content<br>38 I | nplement                     | Calibrations |  |
| Minimum 38 I                                                          | Alarms                       |              |  |
| Minimum 38 I                                                          | ettings->Machine->           | Alarms       |  |
|                                                                       | Minimum<br>tank content      | 38 1         |  |
| Flow/pressure 0 %                                                     | Flow/pressure<br>cross check | 0 %          |  |
| Section output Enable                                                 | Section output               | Enable       |  |

### CIŚNIENIOMIERZ

Opcja ciśnieniomierza wyświetla aktualny zakres ciśnienia w porównaniu do zalecanego zakresu ciśnienia. Opcje czujnika ciśnienia umożliwiają wprowadzanie maksymalnego ciśnienia znamionowego producenta czujnika oraz ustawianie alarmu wysokiego i niskiego ciśnienia określanego przez użytkownika.

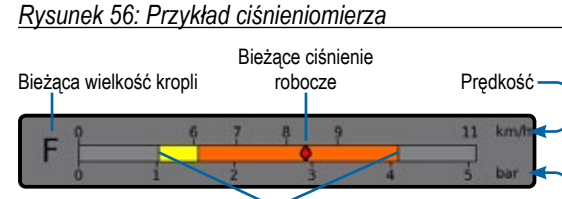

Zakres zalecanego ciśnienia

#### Zakres zalecanego ciśnienia

Wyświetla zakres zalecanego ciśnienia dla wybranej dyszy. Zakres ciśnienia będzie się zmieniać w zależności od wybranej dyszy, ustawionej docelowej dawki zastosowania (w tym procentowego wzrostu/spadku zwiększenia/stopnia) oraz prędkości roboczej.

Ciśnienie

WAŻNE! Zawsze stosuj się do zalecanego zakresu ciśnienia, ponieważ w przeciwnym razie może dojść do powstania nierównego strumienia.

#### Bieżące ciśnienie robocze

Wyświetla bieżące ciśnienie robocze.

- UWAGA: Ten zakres ciśnienia nie powinien przekraczać zalecanego zakresu ciśnienia.
- WAŻNE! Należy zawsze stosować się do zalecanych wartości ciśnienia dla dyszy przy ustawianiu ciśnienia w dyszy.

#### Bieżąca wielkość kropli

Pojedyncza dysza może produkować krople o różnej wielkości przy różnym ciśnieniu. Kolory wyświetlane w zalecanym zakresie ciśnienia są bezpośrednio powiązane z bieżącymi wielkościami kropel. Wielkość kropli wyświetlana jest jako jedna (1) z ośmiu (8) kategorii klasyfikacji.

#### Tabela 1: Zestawienie wielkości kropli

| Kategoria              | Symbol | Kod koloru   |
|------------------------|--------|--------------|
| Ekstremalnie<br>drobne | XF     | Fioletowy    |
| Bardzo drobne          | VF     | Czerwony     |
| Drobne                 | F      | Pomaranczowy |
| Średnie                | М      | Żółty        |
| Grube                  | С      | Niebieski    |
| Bardzo grube           | VC     | Zielony      |
| Ekstremalnie grube     | XC     | Bialy        |
| Skrajnie grube         | UC     | Czarny       |

# UWAGI DOTYCZĄCE USTAWIEŃ UŻYTKOWNIKA

### Ustawienia -> Parametry zadania

| Opis                        | Ustawienia użytkownika |
|-----------------------------|------------------------|
| Docelowe dawki zastosowania | Nr 1                   |
|                             | Nr 2                   |
|                             | Nr 3                   |

UWAGA: Przejdź do sekcji Ustawienia->Parametry zadania->Dawka zastosowania; lub Ustawienia->Urządzenie->Parametry urządzenia->Konfiguracja ustawienia dyszy.

#### Ustawienia-> Urządzenie-> Napełnianie

| Opis                          | Ustawienia użytkownika |
|-------------------------------|------------------------|
| Rodzaj gęstości               |                        |
| Współczynnik gęstości (nawóz) |                        |

UWAGA: Przejdź do sekcji Obsługa->Napełnianie (1) i (2) (za pośrednictwem ikony zbiornika) lub Ustawienia->Urządzenie->Napełnianie (1) i (2).

### Ustawienia-> Urządzenie-> Obsługa

| Opis                       | Ustawienia użytkownika |
|----------------------------|------------------------|
| Stopień dawki zastosowania |                        |
| Źródlo prędkości           |                        |
| Symulowana prędkość        |                        |
| Minimalna prędkość         |                        |

UWAGA: Przejdź do sekcji Ustawienia->Urządzenie->Obsługa.

### Ustawienia-> Urządzenie-> Parametry osprzętu

#### Konfiguracja sekcji

| Opis                    | Ustawienia użytkownika |
|-------------------------|------------------------|
| Liczba dysz w sekcji 1  |                        |
| Liczba dysz w sekcji 2  |                        |
| Liczba dysz w sekcji 3  |                        |
| Liczba dysz w sekcji 4  |                        |
| Liczba dysz w sekcji 5  |                        |
| Liczba dysz w sekcji 6  |                        |
| Liczba dysz w sekcji 7  |                        |
| Liczba dysz w sekcji 8  |                        |
| Liczba dysz w sekcji 9  |                        |
| Liczba dysz w sekcji 10 |                        |
| Liczba dysz w sekcji 11 |                        |
| Liczba dysz w sekcji 12 |                        |
| Liczba dysz w sekcji 13 |                        |

UWAGA: Przejdź do sekcji Ustawienia->Urządzenie->Parametry osprzętu-> Konfiguracja sekcji.

Liczba dostępnych sekcji zależy od modelu konsoli.

#### Ustawienia dysz

| Ustawienia dyszy nr 1 | Ustawienia użytkownika |
|-----------------------|------------------------|
| Seria dyszy           |                        |
| Pojemność dyszy       |                        |
| Minimalne ciśnienie   |                        |
| Maksymalne ciśnienie  |                        |
| Przepływ odniesienia  |                        |
| Ciśnienie odniesienia |                        |

| Ustawienia dyszy nr 2 | Ustawienia użytkownika |
|-----------------------|------------------------|
| Seria dyszy           |                        |
| Pojemność dyszy       |                        |
| Minimalne ciśnienie   |                        |
| Maksymalne ciśnienie  |                        |
| Przepływ odniesienia  |                        |
| Ciśnienie odniesienia |                        |

| Ustawienia użytkownika |
|------------------------|
|                        |
|                        |
|                        |
|                        |
|                        |
|                        |
|                        |

| Ustawienia dyszy nr 4 | Ustawienia użytkownika |
|-----------------------|------------------------|
| Seria dyszy           |                        |
| Pojemność dyszy       |                        |
| Minimalne ciśnienie   |                        |
| Maksymalne ciśnienie  |                        |
| Przepływ odniesienia  |                        |
| Ciśnienie odniesienia |                        |
|                       |                        |

| Ustawienia dyszy nr 5 | Ustawienia użytkownika |
|-----------------------|------------------------|
| Seria dyszy           |                        |
| Pojemność dyszy       |                        |
| Minimalne ciśnienie   |                        |
| Maksymalne ciśnienie  |                        |
| Przepływ odniesienia  |                        |
| Ciśnienie odniesienia |                        |

UWAGA: Przejdź do sekcji Ustawienia->Urządzenie->Parametry osprzętu->Konfiguracja ustawienia dyszy, aby uzyskać dostęp do konfiguracji ustawień dyszy.

#### Parametry regulacji

| Ustawienia użytkownika |
|------------------------|
|                        |
|                        |
|                        |
|                        |
|                        |

UWAGA: Przejdź do sekcji Ustawienia->Urządzenie->Parametry osprzętu-> Parametry regulacji.

### Ustawienia-> Urządzenie-> Kalibracje

#### Czujnik prędkości zabiegu

| Opis              | Ustawienia użytkownika |
|-------------------|------------------------|
| Liczba kalibracji |                        |

UWAGA: Przejdź do sekcji Ustawienia->Urządzenie->Kalibracje->Czujnik prędkości osprzętu. Niektóre opcje mogą być niedostępne w zależności od ustawień czujnika OEM.

#### Czujnik przepływu

| Opis                      | Ustawienia użytkownika |
|---------------------------|------------------------|
| Liczba kalibracji         |                        |
| Limit małego przepływu    |                        |
| Limit wysokiego przepływu |                        |

UWAGA: Przejdź do sekcji Ustawienia->Urządzenie->Kalibracje->Czujnik przepływu. Niektóre opcje mogą być niedostępne w zależności od ustawień czujnika OEM.

#### Opcja Czujnik ciśnienia cieczy->Maksymalne ciśnienie

| Opis                  | Ustawienia użytkownika |
|-----------------------|------------------------|
| Maksymalne ciśnienie  |                        |
| Ciśnienie odniesienia |                        |

UWAGA: Przejdź do sekcji Ustawienia->Urządzenie->Kalibracje->Czujnik ciśnienia cieczy->Maksymalne ciśnienie. Niektóre opcje mogą być niedostępne w zależności od ustawień czujnika OEM.

#### Czujnik przepływu napelniania

| Opis              | Ustawienia użytkownika |
|-------------------|------------------------|
| Liczba kalibracji |                        |
|                   |                        |

UWAGA: Przejdź do sekcji Ustawienia->Urządzenie->Kalibracje->Czujnik przepływu napełniania. Niektóre opcje mogą być niedostępne w zależności od ustawień czujnika OEM.

#### Czujnik poziomu zbiornika

UWAGA: W przypadku kalibracji czujnika poziomu w zbiorniku nie można przeprowadzić ręcznej kalibracji.

### Ustawienia-> Urządzenie-> Alarmy

| Opis                                      | Ustawienia użytkownika |
|-------------------------------------------|------------------------|
| Minimalna poj. zbiornika                  |                        |
| Kontrola krzyżowa przepływu/<br>ciśnienia |                        |
| Słaby sygnał wyjściowy sekcji             |                        |

UWAGA: Przejdź do sekcji Ustawienia-> Urządzenie-> Alarmy.

# **KONFIGURACJE ALARMÓW**

| Kod | Komunikat/stan                                            | Możliwe rozwiązanie                                                                                                    | Ścieżka w konsoli                                                                                                    |
|-----|-----------------------------------------------------------|----------------------------------------------------------------------------------------------------|----------------------------------------------------------------------------------------------------|
| 1   | Brak impulsów przepływu                                   | Z poziomu menu testowego sprawdź czujnik przepływu. Sprawdź komponenty oraz etapy programowania związane z przepływem.                                                                                                    | Ustawienia->Diagnostyka->Testowe sygnały<br>wejściowe (1)-> Czujnik przepływu                                                                                                    |
| 2   | Niskie ciśnienie cieczy                                   | Z poziomu menu testowego sprawdź czujnik przepływu.<br>Sprawdź komponenty oraz etapy programowania związane<br>z przepływem.                                                                                                    | Ustawienia->Urządzenie->Parametry osprzętu-><br>Konfiguracja ustawienia dyszy (2) lub Ustawienia-><br>Urządzenie->Kalibracje lub Ustawienia-><br>Diagnostyka->Testowe sygnały wejściowe<br>(2)->Czujnik ciśnienia cieczy |
| 4   | Błąd kalibracji                                           | Sprawdź komponenty oraz etapy programowania związane z osprzętem lub procesem rejestrującym błąd kalibracji.                                                                                                    | Ustawienia->Urządzenie->Kalibracje -<br>sprawdź czujniki                                                                                                    |
| 5   | Gęstość inna od gęstości wody<br>(1 kg/l lub 8,34 lb/gal) | Jako zawartość zbiornika wybierz wodę lub zmień numer<br>gęstości nawozu. Sprawdź komponenty oraz etapy<br>programowania związane z zawartością.                                                                                                    | Obsługa->Napełnianie (1) lub Ustawienia-<br>>Urządzenie-> Napełnianie (1)                                                                                                    |
| 6   | Ponizej min. prędkości                                    | Przyspiesz. Sprawdź komponenty oraz etapy programowania<br>związane z prędkością.                                                                                                    | Ustawienia-> Urządzenie-> Obsługa lub<br>Ustawienia-> Urządzenie-> Kalibracje->Czujnik<br>prędkości osprzętu                                                                                                    |
| 7   | W oparciu o ciśn.                                         | Sprawdź komponenty oraz etapy programowania związane z osprzętem lub procesem rejestrującym błąd ciśnienia.                                                                                                    | Ustawienia->Diagnostyka->Testowe sygnały<br>wejściowe lub Ustawienia->Urządzenie->Parametry<br>osprzętu->Konfiguracja ustawienia dyszy (2)                                                                               |
| 8   | Mały przepływ                                             | Przyspiesz. Sprawdź lub wyczyść dysze. Sprawdź komponenty<br>oraz etapy programowania związane z przepływem.                                                                                                    | Ustawienia->Diagnostyka->Testowe sygnały<br>wejściowe lub Ustawienia-> Urządzenie-><br>Parametry osprzętu->Konfiguracja ustawienia<br>dyszy (2)                                                                          |
| 9   | Zbiornik prawie pusty                                     | Napełnij zbiornik. Sprawdź komponenty oraz etapy<br>programowania związane z zawartością.                                                                                                    | Obsługa->Zbiornik->Napełnianie (1) lub<br>Ustawienia->Obsługa->Napełnianie (1) i (2) lub<br>Ustawienia->Urządzenie-> Alarmy-> Minimalna<br>zawartość zbiornika                                                           |
| 10  | Zadana dawka niemożliwa do<br>osiągnięcia                 | Wybierz nową dawkę docelową. Zastosuj większe dysze. Sprawdź komponenty oraz etapy programowania związane z dawkami.                                                                                                    | Obsługa->Docelowe dawki lub Ustawienia-><br>Parametry zadania                                                                                                    |
| 11  | Bieżąca dawka za wysoka                                   | Wybierz mniejszą dawkę docelową. Sprawdź komponenty oraz etapy programowania związane z dawkami.                                                                                                    | Obsługa->Docelowe dawki lub Ustawienia-><br>Parametry zadania                                                                                                    |
| 12  | Minimalne ciśnienie regulacji                             | Sprawdź komponenty oraz etapy programowania związane<br>z ciśnieniem.                                                                                                    | Ustawienia->Urządzenie->Parametry osprzętu-><br>Parametry regulacji                                                                                                    |
| 13  | Maksymalne ciśnienie regulacji                            | Sprawdź komponenty oraz etapy programowania związane<br>z ciśnieniem.                                                                                                    | Ustawienia->Urządzenie->Parametry osprzętu-><br>Parametry regulacji                                                                                                    |
| 14  | Ciśnienie za niskie                                       | Sprawdź komponenty oraz etapy programowania związane<br>z ciśnieniem.                                                                                                    | Ustawienia->Urządzenie->Parametry osprzętu-><br>Ustawienia dysz (2)                                                                                                    |
| 15  | Ciśnienie za wysokie                                      | Sprawdź komponenty oraz etapy programowania związane z ciśnieniem.                                                                                                    | Ustawienia->Urządzenie->Parametry osprzętu-><br>Konfiguracja ustawienia dyszy (2)                                                                                                    |
| 16  | Podgląd ciśn./przepływ                                    | Sprawdź komponenty oraz etapy programowania związane<br>z przepływem.                                                                                                    | Ustawienia->Diagnostyka->Testowe sygnały<br>wejściowe lub Ustawienia-> Urządzenie-<br>>Kalibracje                                                                                                    |
| 19  | Ciśn. cieczy za niskie                                    | Z poziomu menu testowego sprawdź czujnik przepływu. Sprawdź komponenty oraz etapy programowania związane z ciśnieniem.                                                                                                    | Ustawienia->Urządzenie->Parametry osprzętu-><br>Konfiguracja ustawienia dyszy (2) lub Ustawienia-><br>Urządzenie->Kalibracje lub Ustawienia-><br>Diagnostyka->Testowe sygnały wejściowe<br>(2)->Czujnik ciśnienia cieczy |
| 20  | Ciśn. cieczy za wysokie                                   | Z poziomu menu testowego sprawdź czujnik przepływu. Sprawdź komponenty oraz etapy programowania związane z ciśnieniem.                                                                                                    | Ustawienia->Urządzenie->Parametry osprzętu-><br>Konfiguracja ustawienia dyszy (2) lub Ustawienia-><br>Urządzenie->Kalibracje                                                                                             |
| 21  | Brak sygnału prędkości                                    | Sprawdź komponenty oraz etapy programowania związane<br>z prędkością.                                                                                                    | Ustawienia->Urządzenie->Kalibracje->Czujnik<br>prędkości osprzętu                                                                                                    |
| 31  | Praca nie jest możliwa                                    |                                                                                                    |                                                                                                    |
| 34  | Błąd zapisywania                                          | W przypadku zapisu poprzez port USB włóż lub zresetuj<br>napęd USB.                                                                                                    |                                                                                                    |
| 36  | Brak prędkości CAN                                        | Sprawdź źródło GNSS pod względem zasilania/odbioru<br>sygnału satelitarnego. W przypadku źródła GNSS zmień źródło<br>prędkości. Sprawdź komponenty oraz etapy programowania<br>związane z prędkością.                                                                                                    | Ustawienia->Urządzenie->Obsługa->Źródło<br>prędkości                                                                                                    |
| 45  | Funkcja BoomPilot nie odpowiada                           | Sprawdź zasilanie funkcji BoomPilot. Przetestuj funkcję<br>BoomPilot z poziomu menu testowego.                                                                                                    | Ustawienia->Diagnostyka->Test funkcji BoomPilot                                                                                                    |
| 46  | Funkcja BoomPilot w trybie ręcznym                        | Bieżący tryb obsługi jest inny, niż standardowy tryb obsługi.<br>Jeżeli jest to niepożądane, zmień tryb na automatyczny<br>z poziomu menu testowego.                                                                                                    | Ustawienia->Diagnostyka->Test funkcji BoomPilot                                                                                                    |
| 47  | Nie wszystkie sekcje są włączone                          | Bieżący tryb obsługi jest inny, niż standardowy tryb obsługi.<br>Jeżeli jest to niepożądane, sprawdź, czy wszystkie przełączniki<br>sekcji są przesunięte w górę (Wł.). Sprawdź sekcje z poziomu<br>menu testowego. Skonfiguruj sekcje. Sprawdź komponenty<br>oraz etapy programowania związane z zasilaniem. | Ustawienia->Diagnostyka->Testowe sygnały<br>wyjściowe (2) lub Ustawienia-> Diagnostyka-><br>Testowe sygnały wyjściowe (3)->Przełączniki<br>sekcji lub Ustawienia->Urządzenie->Parametry<br>osprzętu->Konfiguracja sekcji |

| Kod | Komunikat/stan                                                                                                    | Możliwe rozwiązanie                                                                                                    | Ścieżka w konsoli                                                             |
|-----|----------------------------------------------------------------------------------------------------|----------------------------------------------------------------------------------------------------|-------------------------------------------------------------------------------|
| 49  | Błąd sygnału wyjściowego sekcji                                                                                                    | Sprawdź komponenty oraz etapy programowania związane<br>z sekcjami.                                                                                 | Ustawienia->Diagnostyka->Testowe sygnały<br>wyjściowe (2)                     |
| 50  | Błąd sygnału wyjściowego<br>przełącznika głównego                                                                                                    | Sprawdź, czy przełącznik główny jest przesunięty w górę (Wł.).<br>Sprawdź komponenty oraz etapy programowania związane<br>z przełącznikiem głównym. | Ustawienia->Diagnostyka->Testowe sygnały<br>wejściowe (3)->Przełącznik główny |
| 51  | Błąd sygnału wyjściowego zaworu<br>napełniania Sprawdź zawór napełniania z poziomu menu testowego.<br>Sprawdź komponenty oraz etapy programowania związane<br>z zaworem napełniania. |                                                                                                    | Ustawienia->Diagnostyka->Testowe sygnały<br>wyjściowe (2)->Zawór napełniania  |
| 52  | Niskie napięcie zasilania                                                                                                    | Sprawdź napięcie zasilania z poziomu ekranu diagnostyki.                                                                                            | Ustawienia->Diagnostyka->Napięcie zasilania                                   |

# DANE URZĄDZENIA

| Wymiary           | Radion 8140, 5 sekcji | 228,6 x 158,0 x 61,6 mm       |
|-------------------|-----------------------|-------------------------------|
|                   | Radion 8140, 7 sekcji | 228,6 x 158,0 x 61,6 mm       |
|                   | Radion 8140, 9 sekcji | 254,0 x 158,0 x 61,6 mm       |
| Masa              | Radion 8140, 5 sekcji | 1,3 kg                        |
|                   | Radion 8140, 7 sekcji | 1,3 kg                        |
|                   | Radion 8140, 9 sekcji | 1,9 kg                        |
| Złączka           | Zasilanie/CAN         | 8 styków Conxall              |
|                   | Prędkość/stan         | 8 styków Conxall              |
|                   | Glówny                | 28 styków                     |
|                   | Szeregowy             | 9 styków                      |
| Dane środowiskowe | Przechowywanie        | Od -10 do +70°C               |
|                   | Praca                 | Od 0 do +50°C                 |
|                   | Wilgotność            | 90% bez kondensacji           |
| Wyświetlacz       | Radion 8140           | Rozdzielczość 320 x 240, 4,3" |
| Wejście/wyjście   |                       | USB 2.0                       |
| Zasilanie         |                       | < 9 W przy 12 V DC            |

# RADION 8140 podręcznik użytkownika

### 1. WŁĄCZANIE ZASILANIA 也

### 2. EKRAN OBSŁUGI 🏄

### 3. PRZEJŚCIE DO EKRANU GŁÓWNEGO 🏫

1) KONFIGURACJA LOKALNYCH USTAWIEŃ REGIONALNYCH 🦲

2) KONFIGURACJA PARAMETRÓW ZADANIA 💸

3) KONFIGURACJA URZĄDZENIA 🔆

- 1) Zadania
- 2) Parametry zabiegu
- 3) Kalibracje

#### 4. ROZPOCZĘCIE NOWEGO ZADANIA LUB KONTYNUOWANIE ZADANIA

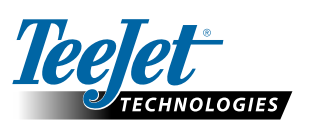

#### www.teejet.com

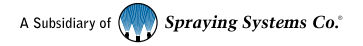

#### Prawa autorskie

© 2017 TeeJet Technologies. Wszystkie prawa zastrzeżone. Żadna część tego dokumentu lub opisanego tu oprogramowania nie może być powielana, kopiowana, tłumaczona lub skracana w jakikolwiek sposób, jakimikolwiek środkami, elektronicznymi lub mechanicznymi, bez uprzedniej pisemnej zgody firmy TeeJet Technologies.

#### Znaki handlowe

O ile nie określono inaczej, wszystkie nazwy marek i produktów są znakami handlowymi lub zastrzeżonymi znakami handlowymi odpowiednich firm lub organizacji.

#### Ograniczenie odpowiedzialności

TEEJET TECHNOLOGIES OFERUJE TEN PRODUKT "TAKI JAKI JEST" BEZ ŻADNEJ GWARANCJI, WYRAŹNEJ ANI DOROZUMIANEJ. FIRMA TEEJET TECHNOLOGIES NIE PONOSI ODPOWIEDZIALNOŚCI ZA PRAWA AUTORSKIE I PATENTOWE. W ŻADNYM WYPADKU FIRMA TEEJET TECHNOLOGIES NIE MOŻE BYĆ POCIĄGNIĘTA DO ODPOWIEDZIALNOŚCI ZA JAKIEKOLWIEK STRATY BIZNESOWE, UTRATĘ DOCHODÓW, UTRATĘ MOŻLIWOŚCI CZY DANYCH, PRZERWĘ W DZIAŁALNOŚCI LUB ZA NIEBEZPOŚREDNIE, CELOWE, PRZYPADKOWE CZY POŚREDNIE STRATY DOWOLNEGO RODZAJU, NAWET JEŚLI TEEJET TECHNOLOGIES UPRZEDZONO O TAKICH STRATACH SPOWODOWANYCH OPROGRAMOWANIEM TEEJET TECHNOLOGIES.

98-01467-PL-A4 R2 Polish / Polski © TeeJet Technologies 2017